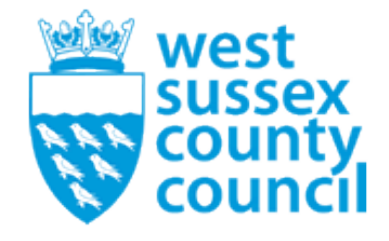

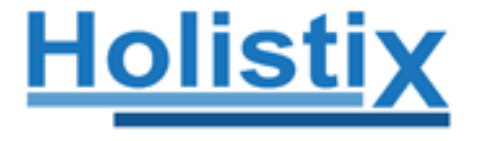

## **User Guidance**

# West Sussex's Early Help Family Plans

Guide for Professionals

4th Edition

April 2017

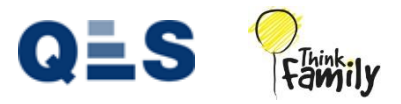

### **Table of Contents**

| 1.  | Req | uesting Access to Holistix4                                               |
|-----|-----|---------------------------------------------------------------------------|
| 1.: | 1   | Before you can access the system4                                         |
| 2.  | Acc | essing Holistix5                                                          |
| 2.: | 1   | Logging on for the very first time5                                       |
| 2.2 | 2   | Authentication Code (One-time access token)6                              |
| 3.  | Sun | nmary of system icons and their meaning7                                  |
| 4.  | Che | cking if a family has a Family Plan on Holistix8                          |
| 4.: | 1   | Searching for a family member8                                            |
| 4.2 | 2   | Requesting and gaining access to an existing Family Plan that is open9    |
| 4.3 | 3   | Requesting and gaining access to an existing Family plan that is closed10 |
| 4.4 | 4   | Granting access to a Family Plan to other professionals10                 |
| 5.  | Cre | ating a new Early Help Plan on Holistix11                                 |
| 5.: | 1   | Recording Children's details11                                            |
| 5.2 | 2   | Recording Adult's details                                                 |
| 5.3 | 3   | Recording relationships between family members13                          |
| 5.4 | 4   | Recording verbal consent14                                                |
| 5.  | 5   | Recording significant others15                                            |
| 5.0 | 6   | Family Tree/Genogram15                                                    |
| 6.  | Mo  | difying a Family16                                                        |
| 6.: | 1   | Amending the personal details of Children or Adults16                     |
| 6.2 | 2   | Adding further family members16                                           |
| 7.  | Rec | ording the family needs and the Signs of Safety conversation              |
| 7.: | 1   | Starting the assessment17                                                 |
| 7.2 | 2   | Consent statement                                                         |
| 7.3 | 3   | Family details19                                                          |
| 7.4 | 4   | Team around the family (TAF)20                                            |
| 7.  | 5   | Identification of Needs                                                   |
| 7.  | 6   | Signs of Safety Conversation23                                            |
| 7.7 | 7   | Distance Travelled Tool24                                                 |
| 7.8 | 8   | Finalising the Assessment                                                 |
| 7.9 | 9   | Wider Assessment25                                                        |

| 8. Cr          | eating a Delivery Plan & Review (DPR)26                                              |
|----------------|--------------------------------------------------------------------------------------|
| 8.1            | Starting a DPR                                                                       |
| 8.2            | Planning and Review                                                                  |
| 8.3            | Distance Travelled Tool 29                                                           |
| 8.4            | Revision of Identification of Needs29                                                |
| 8.5            | Revision of Consent                                                                  |
| 8.6            | Finalising the DPR                                                                   |
| 8.7            | Family Journey 29                                                                    |
| 9. Ca          | se Coordination                                                                      |
| 9.1            | Case Notes                                                                           |
| 9.2            | Actions                                                                              |
| 9.3            | Case Documents                                                                       |
| 9.4            | CSE Records                                                                          |
| 9.5            | Safety Concerns                                                                      |
| 9.6            | Creating a stand-alone Distance Travelled Tool (DTT)                                 |
| 9.7            | Creating a standalone Identification of Needs form                                   |
| 9.8            | Adding/Removing other Professionals from the Team Around the Family (TAF)            |
| 9.9            | Changing the Lead Professional34                                                     |
| 9.10           | Closing the Early Help Plan34                                                        |
| 9.11           | Viewing a Case Snapshot                                                              |
| 10.            | User Settings/My Settings                                                            |
| 10.1           | Viewing, responding to, filing and deleting Messages                                 |
| 10.2           | System Alerts                                                                        |
| 10.3           | Updating your personal details 40                                                    |
| 10.4           | Changing your own Password40                                                         |
| 10.5<br>collec | Proxy Settings – Allowing a colleague to act on your behalf or acting on behalf of a |
| 11             | ague                                                                                 |
| 11.            | τ <sup></sup>                                                                        |
| 12.            | 1 imescales                                                                          |
| Appen          | dix A: Distance Travelled Tool                                                       |
| Append         | dix B: Tips for completing the Distance Travelled tool                               |

### 1. Requesting Access to Holistix

#### 1.1 Before you can access the system

If you are a new user who has not been provided login credentials to Holistix, you can request access though the dedicated Holistix Support Team, who will be able to provide you with details of what is required and subsequently, grant you access to the system.

There are three Support Teams responsible for specific geographical locations within West Sussex, and they are displayed below:

| Adur/Worthing              | WorthingFSN@westsussex.gcsx.gov.uk   | 033022 23759 |
|----------------------------|--------------------------------------|--------------|
|                            | AdurFSN@westsussex.gcsx.gov.uk       |              |
| Arun/Chichester            | ArunFSN@westsussex.gcsx.gov.uk       | 033022 23753 |
|                            | ChichesterFSN@westsussex.gcsx.gov.uk |              |
| Crawley/Horsham/Mid Sussex | CrawleyFSN@westsussex.gcsx.gov.uk    | 033022 23111 |
|                            | HorshamFSN@westsussex.gcsx.gov.uk    |              |
|                            | MidSussexFSN@westsussex.gcsx.gov.uk  |              |

Should you require further guidance with using Holistix, user training sessions take place weekly in Worthing, Bognor Regis and Horsham.

The Holistix training & support package is available through the <u>Learning & Development Gateway</u>. This includes:

- Think Family/Early Help Briefing and West Sussex Continuum of Need
- Signs of Safety and Wellbeing
- Implementing Early Help Plans
- Holistix Training
- Effective Team Around the Family (TAF)
- Early Help Direct Work Tools
- Think Family Champions Network (Holistix)
- HolistiX Q&A Drop-ins

## 2. Accessing Holistix

#### 2.1 Logging on for the very first time

Once you have received your access credentials, you can proceed to the Holistix web address at <a href="https://www.qes-online.com/WestSussex/fCAF/Live">https://www.qes-online.com/WestSussex/fCAF/Live</a>, where you will be presented with the login portal, as per the picture below:

| West Sussex Early Help                               | Conditional State                                                                                                    |
|------------------------------------------------------|----------------------------------------------------------------------------------------------------|
| Login Usernarme: Password: Forgotten Password? Dogin | Useful Tip: By adding the<br>address of Holistix to your<br>browser favourites, you'll<br>ensure that you can easily<br>access it next time you need<br>to log on. |

After entering your credentials, a pop-up window will appear, requesting an Authentication Code\*. The code is a one-time access token, generated automatically by Holistix and sent to your designated email address. You should refrain from closing the pop-up and re-attempting to log in, as by doing so, you will invalidate the Authentication Code. For a successful login, please follow the easy steps below:

#### \*Q: Why does Holistix require an Authentication Code every time I log on?

A: As the system is entirely web-based, the authentication code is required in order to ensure that the user accessing the system is authorised to do so – this is why the authentication code is sent to their accredited email address, for confirmation.

**Please note:** Although we have taken many steps, including an automatic system time out after 30 minutes of idle time, it is each Holistix user's responsibility to protect the information and personal details held on the system and not share information without the full and exclusive consent of the family.

It is the system owner's recommendation that screens are not left unlocked while unattended. For the full West Sussex Early Help Acceptable Use Policy, please refer to the help pages available on Holistix.

#### 2.2 Authentication Code (One-time access token)

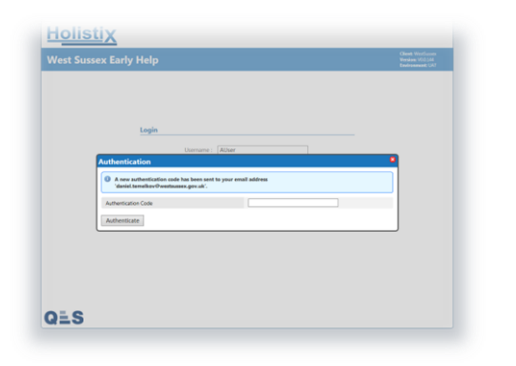

**Step 1:** Enter your login credentials, after which a pop-up will appear, as shown in the picture below:

| A new authentication code has been<br>'daniel.temelkov@westsussex.gov.temelkov@westsussex.gov.temelkov.gov.temelkov.gov.temelkov.gov.temelkov.gov.temelkov.gov.temelkov.gov.temelkov.gov.temelkov.gov.temelkov.gov.temelkov.gov.temelkov.gov.temelkov.gov.temelkov.gov.temelkov.gov.temelkov.gov.temelkov.gov.gov.temelkov.gov | ) A new authentication code has been sent to your email address<br>'daniel.temelkov@westsussex.gov.uk'. |  |  |  |  |  |
|----------------------------------------------------------------------------------------------------|----------------------------------------------------------------------------------------------------|--|--|--|--|--|
| Authentication Code                                                                                                    | 72158754 ×                                                                                              |  |  |  |  |  |
| Authenticate                                                                                                    |                                                                                                    |  |  |  |  |  |

 Image: State State Stat

**Step 2:** Access your email and open the message sent by Holistix:

| Too reall                                                                                                    |
|----------------------------------------------------------------------------------------------------|
| <ul> <li>I. S. M. S. M. S.</li></ul> |
| True Intel Back                                                                                                    |
| I all series instances instances in stances and series and series and se            |
|                                                                                                    |

**Step 3:** Enter the code into the relevant field and click the 'Authenticate' button:

**Step 4:** After your very first login, you will be presented with Holistix 'Acceptable Use' Policy, which you must read and accept before you can use the system.

| est Sussex                                                 | Early Help                             |                                 |                                | Logost                     |                          |
|------------------------------------------------------------|----------------------------------------|---------------------------------|--------------------------------|----------------------------|--------------------------|
| My Manager                                                 | My cases                               | Check for case                  | Start new case                 | My settings                | Talp                     |
| ty messages                                                |                                        |                                 |                                |                            | 0                        |
| to pape a proof West Su<br>stituing increasing to first th | sex Early Help-Holos Sales<br>In Junpa | The running subject to read the | whole messings. You can only a | and messages from witten a | cases had been regipt to |
|                                                            | ter.                                   | Find Delated                    |                                |                            | 10                       |
|                                                            | 200                                    |                                 |                                |                            |                          |
|                                                            |                                        |                                 |                                |                            |                          |
| stata                                                      | (V) Up                                 | date                            |                                |                            |                          |
|                                                            |                                        |                                 |                                |                            |                          |
|                                                            |                                        |                                 |                                |                            |                          |
|                                                            |                                        |                                 |                                |                            |                          |
|                                                            |                                        |                                 |                                |                            |                          |
|                                                            |                                        |                                 |                                |                            |                          |
|                                                            |                                        |                                 |                                |                            |                          |
|                                                            |                                        |                                 |                                |                            |                          |
| P Presid Lanson 7 (17)                                     | o a sugar to be following              | di vecisitatana casa baunti-    |                                |                            |                          |
| -                                                          |                                        |                                 |                                |                            |                          |
| LS                                                         |                                        |                                 |                                |                            |                          |

Step 6: You are now logged on to Holistix:

Once logged in, your home screen will display the Holistix messages inbox – This is a place that allows you to track any notifications relevant to families you're working with and any new developments that may have taken place.

|             | 2<br>Simonator                                   | Classic Wind Second |
|-------------|--------------------------------------------------|---------------------|
| West Sussex | Early Help                                       | Variations VEA LAS  |
|             |                                                  |                     |
|             |                                                  |                     |
|             |                                                  |                     |
|             | Ynu are required to change your password.        |                     |
|             | Change Password                                  |                     |
|             | New Paramet *                                    |                     |
|             | Corden Passend* •                                |                     |
|             |                                                  |                     |
|             |                                                  |                     |
|             |                                                  |                     |
|             |                                                  |                     |
| 0-0         | is adjust to the factoring acception and policy. |                     |
| Q=5         |                                                  |                     |
|             |                                                  |                     |

**Step 5:** After accepting the Acceptable Use Policy, you are required to change your password, please ensure that your new password is one you're likely to remember.

| 3                  | 3. Summary of system icons and their meaning                                                                                                    |
|--------------------|----------------------------------------------------------------------------------------------------|
| 0                  | Add item – This icon allows you to add another item to the section that you are working on e.g. add child, add new address etc.                                                                                  |
| ٢                  | <b>Add item –</b> This icon also allows you to add items to a section. This button will have narrative to show what you are adding e.g. Family member relationships.                                             |
|                    | <b>Print</b> – This button allows you to print the document or page you are currently on. This will be useful if you want to print an assessment before you go and meet with a family to fill it out.            |
| &                  | Select individual Family member – This button allows you to select case members individually e.g. when adding actions to family members. You will encounter this button a number of times throughout the system. |
|                    | Select all Family members – This button allows you to select all Family members at once.                                                                                                    |
| 9                  | <b>Comment</b> – This button allows you to view comments related to the section you are in e.g. comment on progress of an action.                                                                                |
| <i>i</i>           | Edit – If you click this button you will be able to edit the section it is attached to.                                                                                                    |
| ?                  | <b>Help</b> – This button will give you advice on the section you are on or load up the Help function available within the system.                                                                               |
| 9                  | <b>Green Flag</b> – If a child has a green flag next to them on the case summary screen then the child is not currently taking part in an assessment.                                                            |
| 9                  | <b>Blue Flag</b> – If a child has a blue flag next to them on the case summary screen then the child has a completed Early Help Plan.                                                                            |
| 4                  | <b>Red Flag</b> – If a child has a red flag next to them on the case summary screen then the child is currently involved in an assessment and the Early Help Plan is not yet complete.                           |
| 1                  | <b>View Genogram</b> – You can view a pictorial display of the Family relationships using the View Genogram button.                                                                                              |
| $\mathbf{\lambda}$ | View Family Journey – You can view a snapshot of the progress the family has made through the Early Help Plan using the View Family Journey button.                                                              |

## 4. Checking if a family has a Family Plan on Holistix

#### 4.1 Searching for a family member

We recommend that you use the search function prior to creating a new plan, in order to ensure that the family is not already on the system, thus saving you time.

Click **'Check for case'** tab and then search for a Family member using the different information options available. If you are unsure how a name is spelt then you can search using a wildcard option which involves adding a '%' to a search term - e.g. Sm%th. Please see below:

Enter one or more search terms:

| <u>Holist</u>                                                                                   | ix                                           |                          |                          |                         |                       |                         |                                                             |
|-------------------------------------------------------------------------------------------------|----------------------------------------------|--------------------------|--------------------------|-------------------------|-----------------------|-------------------------|-------------------------------------------------------------|
| West Susse                                                                                      | ex Early H                                   | lelp                     |                          | Logged in as Daniel Ter | nelkov Log out •      |                         | Client: WestSussex<br>Version: V0.0.144<br>Environment: UAT |
| My Messages                                                                                     | My cases                                     | Check for case           | Start new case           | My settings             | My reports            | Administration          | Help                                                        |
| Check for case                                                                                  | e                                            |                          |                          |                         |                       |                         | (?)                                                         |
| This screen allows you                                                                          | u to check if a case                         | already exists for a fam | ily on West Sussex Early | Help.                   |                       |                         |                                                             |
| Search                                                                                          |                                              |                          |                          |                         |                       |                         | Reset                                                       |
| Search Criteria                                                                                 |                                              |                          |                          |                         |                       |                         |                                                             |
| family member you w<br>Case Id<br>Family Name<br>Given name(s)<br>Gender                        | ssex cany neip case                          | exists for a family mer  | x                        |                         | noer and either a dat | e or oirth or an approx | Tip: Y<br>a s                                               |
| Reference Numb<br>Unique Pupil Numb<br>CED (Central Educat<br>Number<br>CCM (Children's Central | ers<br>er<br>tion Database)<br>ntre Manager) |                          |                          |                         |                       |                         | perso<br>Holi<br>resul                                      |
| Number<br>Framework I Numb                                                                      | er                                           |                          |                          |                         |                       |                         | on +                                                        |
| TFX Number                                                                                      |                                              |                          |                          |                         |                       |                         | On t                                                        |
| NH3 Number                                                                                      |                                              |                          |                          |                         |                       |                         |                                                             |
| National Insurance                                                                              |                                              |                          |                          |                         |                       |                         |                                                             |

After clicking the **'Search'** button, the matching result will be displayed:

| Vest S                                | ussex Early F                                                | lelp                                         |                                                  | Logged in as Daniel               | Temelkov Log out •                                 |                                     | Client: WestSussex<br>Version: V0.0.144<br>Environment: UAT |
|---------------------------------------|--------------------------------------------------------------|----------------------------------------------|--------------------------------------------------|-----------------------------------|----------------------------------------------------|-------------------------------------|-------------------------------------------------------------|
| /ly Messag                            | es My cases                                                  | Check for case                               | Start new case                                   | My settings                       | My reports                                         | Administration                      | Help                                                        |
|                                       |                                                              |                                              |                                                  |                                   |                                                    |                                     |                                                             |
| nitial Re                             | open cases match your cri                                    | iteria. Select the case ID                   | to view contact details                          | for the case coordina             | tor, or to request access t                        | to the case.                        | 0                                                           |
| nitial Re<br>The following<br>Case Id | sults<br>open cases match your cri<br>Family name A          | iteria. Select the case ID<br>Given names    | to view contact details<br>Date of birth         | for the case coordina<br>Gender   | tor, or to request access t<br>Primary address     | to the case.                        | Closure Date                                                |
| nitial Re<br>The following<br>Case Id | sults<br>open cases match your cri<br>Family name ▲<br>Test1 | iteria. Select the case ID Given names Super | to view contact details Date of birth 23/03/2003 | for the case coordina Gender Male | Primary address<br>Select & Save, 128 Parkt<br>4DP | to the case.<br>house Farm Way, POS | Closure Date Not Available                                  |

#### 4.2 Requesting and gaining access to an existing Family Plan that is open

If the family you have searched for is on the system as shown on the previous page, you can select a family member to see their basic case information and ensure that they are the person that you were looking for.

After confirming that this is the correct person, you can select the **'Request case access'** button at the bottom of the page. A new page will come up prompting you to provide a brief reason for the access request and consequently send to the current Lead Worker of the family, as shown below:

| Case Datalla                   |                                    |  |
|--------------------------------|------------------------------------|--|
| Case Details                   |                                    |  |
| Case Id                        | 577                                |  |
| Start Date                     | 20/03/2015                         |  |
| Lead Worker Details            |                                    |  |
| Lead Worker                    | John Riseborough                   |  |
| National service list category | Additional Services                |  |
| Phone                          | 0330 22 26972                      |  |
| Email                          | john.riseborough@westsussex.gov.uk |  |
| Family Member Details          |                                    |  |
| Name                           | Test1, Super                       |  |
| Gender                         | Male                               |  |
| Date of birth                  | 23/03/2003                         |  |
| Family Member Primary Add      | dress                              |  |
| Line 1                         | Select & Save, 128 Parkhouse Farm  |  |
| 1                              | way                                |  |
| Line 2                         |                                    |  |
| Line 5                         |                                    |  |
| Line 4                         | Havant                             |  |
| Line 5                         | Hampshire                          |  |
| Postcode                       | PO9 4DP                            |  |
|                                |                                    |  |

| worker will then arrange any next ste | r read norker of the case that you are interested into rease provide some background as to why you require access to this case. The rea<br>spS. |
|---------------------------------------|----------------------------------------------------------------------------------------------------|
| Case Id                               | 577                                                                                                    |
| Lead Worker                           | John Riseborough                                                                                                    |
| Subject                               | Accredited User is requesting access to case 577                                                                                                |
|                                       | Case Id: 577                                                                                                    |
| Reason for access                     |                                                                                                    |
|                                       |                                                                                                    |

Once you have sent the request the current Lead Worker will receive a message in Holistix asking them to accept or decline your request in the system.

\*Please don't hesitate to contact the Lead Worker directly to speed up the process.

## 4.3 Requesting and gaining access to an existing Family plan that is closed

If the family plan you want to view is closed on the system then you will need to contact the Holistix Support Administrator for your area, as detailed on Page 4 of this guide.

#### 4.4 Granting access to a Family Plan to other professionals

In order to grant another professional(s) access to a case you can click **'Go To Case'** in the access request message you have received, and add them via the **'Team around the family'** section on the case summary screen.

The Forward/Reply button will allow you to send a message back to the requestor within the system.

For information on the Team around the family see section **7.4**.

| My Messages               | My cases    | Check for case                  | Start new case | My settings | Help |
|---------------------------|-------------|---------------------------------|----------------|-------------|------|
| My Messages > View Messag | e           |                                 |                |             |      |
| My messages               |             |                                 |                |             | 0    |
| Message Details           |             |                                 |                |             |      |
| Related to Case           | 167 - Jones |                                 |                |             |      |
| From                      | David Hoo   | David Hooper                    |                |             |      |
| Sent                      | 25/06/2014  | 25/06/2014 14:20:57             |                |             |      |
| Subject                   | David Hoo   | oper is requesting access to ca | ise 167        |             |      |
| Message                   | Case Id: 16 | 7                               |                |             |      |
| Forward/Reply Go To       | o Case      |                                 |                |             |      |

\*Please ensure that your details on Holistix are complete and always kept up to date in order to enable other professionals identify you more easily and successfully get in contact with you, should they need to.

\*Section 11.3 will guide you through all you need to know in order to keep your details up to date.

## 5. Creating a new Early Help Plan on Holistix

Once you have ensured that a family is not already on Holistix, you can create a new Family. You can start by clicking the **'Start new case'** tab at the top of your screen.

\*In order to comply with Data Protection, verbal consent is required from the family to enable us to record their information on the system. You will not be able to record family details without their consent.

#### 5.1 Recording Children's details

After selecting **'Start new case'** you have the opportunity to enter the details starting with the first Child.

Please note that you will not be able to move between screens until all mandatory information is complete. If you are trying to move onto a new page and the button isn't responding, it is likely that you have not completed all mandatory information. You can scroll up the page to find what information is missing. Missing information will be highlighted in red.

**Date case created** – This will automatically pre-populate to the current date.

**Case name** – Please use this field to enter the Surname(s) in the Family e.g. Smith or Smith/Taylor/Brown.

**Child 1 details** – This area allows for the entry of the child's basic details, such as names and DoB.

| Date case was created     | 18/06/2014                                                                                                    |                |
|---------------------------|----------------------------------------------------------------------------------------------------|----------------|
| Case name *               |                                                                                                    |                |
| Start new case            | - child / young person details                                                                                                    | 6              |
| Back Next Ca              | incel                                                                                                    | Res            |
| Child/young persor        | n                                                                                                    |                |
| n order to create an epis | sode on West Sussex Early Help, some basic details are required. The first step covers the details of the child/young person.                                                        |                |
| lease complete at least   | the mandatory fields (those with an ") below.                                                                                                    |                |
|                           |                                                                                                    | 0              |
| Child 1                   | As you enter the child's details, the system will flag up any potential duplicate family members that already exist in the system. Yo<br>click on these duplicates for more options. | ou are able to |
|                           | Details                                                                                                    |                |
|                           | Title                                                                                                    |                |
|                           |                                                                                                    |                |
|                           | Sumame *                                                                                                    |                |
|                           | Suname * First Name(s) *                                                                                                    |                |
|                           | Sumane * First Name(s) * Known as                                                                                                    |                |

**Expectant mothers:** If you are adding an unborn child please put the first name **as 'unborn'** and the date of birth as the estimated delivery date – you will be able to update the details at a later date, when they become available.

**Family member relationships** – This section becomes relevant once any further children and/or adults have been added to the Family. Please see section **5.3** on how to add a Family member relationship.

**Contact details** – Please enter contact details for the child. Holistix needs to verify the validity of each address, therefore you are required to search for an address using the postcode finder and selecting the correct address. You can do this by typing in the postcode field and then clicking the magnifying glass icon, this will allow you to select your address from the drop-down section on the right of the page.

| Туре                                                     |        |                      |
|----------------------------------------------------------|--------|----------------------|
|                                                          | Home 💌 |                      |
| Preferred                                                | V      |                      |
| Email Address                                            |        |                      |
| Comments                                                 |        |                      |
| Idress Details                                           |        |                      |
| Address 1 🙁                                              |        | C                    |
| Known Addresses                                          | ×      | Select Known Address |
| Please enter a postcode to search                        | for 🔍  |                      |
| Address Details                                          |        |                      |
| Line 1                                                   |        |                      |
|                                                          |        |                      |
| Line 2                                                   |        |                      |
| Line 2<br>Line 3                                         | -      |                      |
| Line 2<br>Line 3<br>Line 4                               |        | _                    |
| Line 2<br>Line 3<br>Line 4<br>Line 5                     |        | _                    |
| Line 2<br>Line 3<br>Line 4<br>Line 5<br>Postcode         |        |                      |
| Line 2<br>Line 3<br>Line 4<br>Line 5<br>Postcode<br>Type |        |                      |

4<sup>th</sup> Edition, April 2017 Author: Daniel Temelkov, West Sussex County Council, Feedback: 03302223820, Adding additional contact number or address – You can add another contact number or address by clicking

**Please Note** – When you add additional contact details you are required to confirm the preferred contact details for the Family using the tick box.

**Further address information** – You can select a Child/Adult as having no fixed address or unknown address. Please only select unknown address once you have taken all steps to find a valid current address.

**Reference Numbers** – Here you can add in any reference numbers you know related to the child.

At least one number has to be entered on to the system. If you don't know any of the reference numbers you can select the 'not known' tick box.

**Additional information** – If the Child does not speak English as a first language then you may want to describe how good their English is in the additional information box.

| cuit one reference number require        | nd or select not known. |   |   |   |
|------------------------------------------|-------------------------|---|---|---|
| oue Rund Number                          |                         | _ |   |   |
| ID (Central Education Database)<br>umber |                         |   |   |   |
| CM (Children's Centre Manager)<br>Uniber |                         |   |   |   |
| ameworki Number                          |                         |   |   |   |
| 7X Number                                |                         |   |   |   |
| PS Number                                |                         |   |   |   |
| stional Insurance                        |                         |   |   |   |
| Sher                                     |                         |   |   |   |
| ot known                                 |                         |   |   |   |
| hnicity                                  |                         |   |   |   |
| Innicity Category *                      | Please Select           |   | ~ |   |
| Unicity *                                | Please Select           | ~ |   |   |
| rigion*                                  | Please Select           | ~ |   |   |
| other Information                        |                         |   |   |   |
| ducation *                               | Please Select           |   |   | ~ |
| migration Status                         | Please Select           |   | ~ |   |
| rit Language *                           | Please Select           | ~ |   |   |
| ondition/Disability? *                   | No                      | ~ |   |   |
|                                          |                         |   |   | ~ |

Adding further children – There are 2 ways you can add further child(ren) to the Family. Once you have completed the information for the first child then you can click the button at the bottom of the page or you can scroll to the top of the page and click the solution is located to right at top of the Child's details page.

|                                            | Date to<br>Case n                      | ne was created                                                         | 23/04/2014 44                                                                                                    |
|--------------------------------------------|----------------------------------------|------------------------------------------------------------------------|----------------------------------------------------------------------------------------------------|
| signing, interpretation or<br>access needs | Lindays<br>Acc In order 5<br>Plasse co | ung person<br>create an episode on West<br>mplete at least the mandato | Susses Tamily eCAV, some back details are required. The first step covers the details of the child young person<br>by fields (those with an 17 below,                |
| Back Next Add Child                        | Reset                                  | wid As you enter<br>these duplic                                       | the child's details, the system will flag up any potential duplicate case members that already exist in the system. You are able to dio: or<br>are for more options. |
| OES                                        |                                        | Details<br>Title<br>Sumarre *                                          | Mr v<br>Hooper                                                                                                    |

#### 5.2 Recording Adult's details

Once you have added all of the children in the family you can click the **'Next'** button located at the bottom of the Child's details page.

|                                                                          | В   |
|--------------------------------------------------------------------------|-----|
|                                                                          | 1   |
| Additional Information                                                   | U   |
|                                                                          | ABG |
| Details of any special                                                   | В   |
| requirements (for child                                                  | 1   |
| and/or their parent) e.g.<br>signing, interpretation or                  | U   |
| access needs                                                             | ABC |
|                                                                          |     |
| Next Cancel                                                              |     |
| est Sussex Early Help is subject to the following Acceptable use policy. |     |
|                                                                          |     |

**Selecting known address** – There is an option to automatically select an address already linked to the family plan. You can do this by selecting the address in the known address drop-down bar and clicking 'select known address'.

| 23A Devonshire Road |                     | Select Known        | Address             |
|---------------------|---------------------|---------------------|---------------------|
|                     |                     |                     |                     |
|                     |                     |                     |                     |
|                     |                     |                     |                     |
|                     |                     |                     |                     |
|                     |                     |                     |                     |
|                     | 23A Devonshire Road | 23A Devonshire Road | 23A Devonshire Road |

#### 5.3 Recording relationships between family members

Once you have entered two or more family members you can record the relationships linking them. You can also select who has **Parental responsibility** for the Children.

First you will need to click 'Add Family Member' or 'Add all Family Members' tab which will now be available to you.

| Adult 1 | Details                              |                                  |                        |
|---------|--------------------------------------|----------------------------------|------------------------|
|         | Title                                | Mr                               | •                      |
|         | Surname *                            | James                            |                        |
|         | First Name(s) *                      | Derek                            |                        |
|         | Known as                             |                                  |                        |
|         | Previous surname(s)                  |                                  |                        |
|         | Gender *                             | Male                             |                        |
|         | Date of Birth (dd/mm/yyyy)           | 01/05/1980                       | 12( Age: 34 )          |
|         | Tick if deceased                     |                                  |                        |
|         | Parental Responsibility              |                                  |                        |
|         | Family Member(s)                     | lanes, Joshua James Joshua James |                        |
|         | Family Member Relationships          | ) Add Family Member   📀          | Add All Family Members |
|         | ① This family member has no relation | nships defined                   | •                      |

You can select the relationship via the first drop-down list followed by drop-down list for the name of the Family member you are linking them to - e.g. Lucy is the parent of Chelsey and Joshua and is the Partner of Derek.

| Derek     | Details                     |                   |                                   |                       |
|-----------|-----------------------------|-------------------|-----------------------------------|-----------------------|
| Adult 2 🙁 | Title                       | Mrs               | -                                 |                       |
|           | Surname *                   | James             |                                   |                       |
|           | First Name(s) *             | Lucy              |                                   |                       |
|           | Known as                    |                   |                                   |                       |
|           | Previous surname(s)         |                   |                                   |                       |
|           | Gender *                    | Female            | •                                 |                       |
|           | Date of Birth (dd/mm/yyyy)  | 08/01/1981        | 12 ( Age: 33 )                    |                       |
|           | Tick if deceased 🔲          |                   |                                   |                       |
|           | Parental Responsibility     |                   |                                   |                       |
|           | Family Member(s)            | lanes, Joshua Jan | nes                               |                       |
|           | Family Member Relationships | Add Family Member | Add All Family Members            |                       |
|           | Lucy James 👻                | Parent            | <ul> <li>Chelsey James</li> </ul> | <ul> <li>S</li> </ul> |
|           | Lucy James 👻                | Parent            | <ul> <li>Joshua James</li> </ul>  | <ul> <li>S</li> </ul> |
|           | Lucy James 👻                | Partner           | <ul> <li>Derek James</li> </ul>   | - 🙁                   |

Once you have selected a relationship for one of the family members, this will automatically pull through to the other members you have linked them to.

Other family members also need to be linked - e.g. Lucy has been linked to Chelsey and Joshua as a Parent but Derek has not yet been linked as a parent. You can do this by selecting Derek on the screen and following the same steps.

| Derek   | Details |     |   |
|---------|---------|-----|---|
| Adult 2 | 8 Title | Mrs | V |

#### 5.4 Recording verbal consent

Before saving the family's information on Holistix, each practitioner is required to indicate that the family has given verbal consent for an Early Help Plan to be initiated. The two options are highlighted below:

**Consent received from whole family** - You will need to add the date consent was given and choose **'Yes'** in the 'consent given from family' drop-down box.

| Date case mas created                                                                           | 28/08/2014                                            | 121                                                                     |                                            |
|-------------------------------------------------------------------------------------------------|-------------------------------------------------------|-------------------------------------------------------------------------|--------------------------------------------|
| Case name *                                                                                     | JAMES                                                 |                                                                         |                                            |
| Start new case - consent a                                                                      | and coordination                                      | n                                                                       | •                                          |
| Back Save case Cancel                                                                           |                                                       |                                                                         |                                            |
| Other required information                                                                      |                                                       |                                                                         |                                            |
| Complete the section below to verify that<br>reate a case on West Sussex Early Help if          | you have gained verbal co<br>you have not gained this | consent from the family to undertake an assessment and stor<br>consent. | re it on HolistiX Family CAF. You must not |
| Lead worker details                                                                             |                                                       |                                                                         |                                            |
| Name                                                                                            | 😂 David Hooper                                        |                                                                         |                                            |
| National service list category                                                                  | Additional Services                                   |                                                                         |                                            |
|                                                                                                 | tart assessment West                                  | t Sussex Early Help?                                                    |                                            |
| Do you have verbal consent to st                                                                |                                                       |                                                                         |                                            |
| Do you have verbal consent to s<br>Date consent given *                                         | 28/08/2014                                            | 12                                                                      |                                            |
| Do you have verbal consent to st<br>Date consent given *<br>Consent received from whole family? | 28/08/2014<br>Yes                                     |                                                                         |                                            |

**Consent not received from whole Family** – If consent hasn't been given for the whole family then you should provide evidence in the additional information box that the information can be stored on the system e.g. 'Father works away but mother happy for the Early Help Plan to commence'.

| nd coordination                                                                                                    |
|----------------------------------------------------------------------------------------------------|
|                                                                                                    |
|                                                                                                    |
| you have gained verbal consent from the family to undertake an assessment and store it on HolistiX Family CAF. You must not<br>you have not gained this consent. |
|                                                                                                    |
| a David Hooper                                                                                                    |
| Additional Services                                                                                                    |
| art assessment West Sussex Early Help?                                                                                                    |
| 28/08/2014                                                                                                    |
| No                                                                                                    |
|                                                                                                    |
|                                                                                                    |
|                                                                                                    |

**Saving the family's information** – Now you will be able to save the Case. Once saved, you will be taken automatically onto the Case Summary screen where you can add to or modify the Family.

#### 5.5 Recording significant others

Significant others are any persons who may be closely associated with the family members and may have an impact on their day to day life, but are not going to form part of the assessment, e.g. a close family friend or a relative. You can add significant others via the **'Case Summary'** Screen by clicking the **o** in the 'Significant Others' section, located underneath the family details.

You will be taken to a new screen where you can add all personal information including all relationships of the significant other to Family members, and once ready, click **'Save'**. Significant others are connected to the case for information only.

| n this section:<br>Case Summary |   | My Cases > Case Summary                                    |                                               |         |                             |          | 0                                 |
|---------------------------------|---|------------------------------------------------------------|-----------------------------------------------|---------|-----------------------------|----------|-----------------------------------|
| Create Message                  |   | Case Summary                                               |                                               |         |                             |          | U                                 |
| Case Items                      | • | Case: 9458 - Griffin                                       | 🔅 Lead Worker:                                | Daniel  | Temelkov - Think Fa         | mily     | Status: In Progress               |
| Case Alert Settings             |   | Concorne                                                   |                                               |         |                             |          | 1. A. 1                           |
| Case Coordination               | • | Concerns                                                   |                                               |         |                             |          |                                   |
| Case Administration             | • | Children                                                   |                                               |         |                             |          |                                   |
| View case snapshot              |   | 👝 Meg Griffin                                              | 👧 Stewie Griffin                              |         | 👝 Chris Griffin             |          |                                   |
| Audit case events               |   | Female, 11/06/2002<br>Age: 14                              | Male, 21/10/2013<br>Age: 3                    | 9       | Male, 24/07/2000<br>Age: 16 | 9        |                                   |
|                                 |   | Adults                                                     |                                               |         |                             |          |                                   |
|                                 |   | Peter Griffin           Male, 01/06/1961           Age: 55 | Lois Griffin<br>Female, 08/07/1970<br>Age: 46 | 9       |                             |          |                                   |
|                                 |   | Significant Others O There are currently no sign cant      | others associated with this                   | s case. |                             |          |                                   |
|                                 |   | Family Address                                             |                                               |         | (                           | Multiple | e addresses exist for this family |
|                                 |   | 🏫 13 Goffs Close, , Crawley, W                             | est Sussex, RH11 8QB                          |         |                             |          |                                   |

#### 5.6 Family Tree/Genogram

Once you have created a family you can view the family Genogram. To do this you will need to be on the **case summary** screen, and then you will need to click the screen.

You will now be able to see the basic Genogram for the Family where you can save it as a .pdf. You can also view the full Genogram by clicking <sup>54</sup>.

| Case Coordination   | •                                                                                    |                                                                                                    | 2 es 0 a                                                                                                    |
|---------------------|--------------------------------------------------------------------------------------|----------------------------------------------------------------------------------------------------|----------------------------------------------------------------------------------------------------|
| Case Administration | Family Address                                                                       |                                                                                                    | Multiple addresses exist for this family                                                                                           |
| View case snapshot  | 13 Goffs Close . Crawley, V                                                          | Vest Sussex. RH11 808                                                                                  | 0                                                                                                    |
| Audit case events   | Geographical Areas                                                                   |                                                                                                    |                                                                                                    |
|                     | District Name: Crawley<br>Ward Name: Southgate<br>Parish: Crawley<br>LSOA: E01031598 | District code: E07000226<br>Ward Code: E05007642<br>County Name: West Sussex<br>County Code: E10000032 | Easting: <b>526187</b><br>Northing: <b>136225</b><br>NHS Regional Code: <b>E19000002</b><br>NHS Health Area Code: <b>E18000008</b> |
|                     | Disferr                                                                              | DAlfreet                                                                                               | Some Cafe                                                                                                    |

## 6. Modifying a Family

#### 6.1 Amending the personal details of Children or Adults

Once you have selected the Family Plan you wish to modify, you can select the Family member and this will take you to their information screen which you can now change. You will need to click **'Save'** once you have made your changes.

| Create Mercane      | Case Summary                                                                                                    |                |
|---------------------|----------------------------------------------------------------------------------------------------|----------------|
| Case Items          | Case: 9458 - Griffin 😻 Lead Worker: Daniel Temelkov - Think Family Status: In                                                                                                    | Progress       |
| Case Alert Settings |                                                                                                    | 1              |
| Case Coordination   | Concerns                                                                                                    | ×.=            |
| Case Administration | Children                                                                                                    |                |
| View case snapshot  | 👝 Meg Griffin                                                                                                    |                |
| Audit case events   | Female, 11/06/2002 Male, 21/10/2013 Male, 24/07/2000<br>Age: 14 Age: 3 Age: 16                                                                                                    |                |
|                     | Aduits<br>Pater Griffin<br>Male, 01/05/1961<br>Age: 55<br>Significant Others<br>There are currently no significant others associated with this case.<br>Family Address<br>() Multiple addresses exist | or this family |
|                     | 🟠 13 Goffs Close, , Crawley, West Sussex, RH11 8QB                                                                                                    | 0              |
|                     | Geographical Areas                                                                                                    |                |
|                     | District Name: Crawley         District code: E07000226         Easting: \$26187           Ward Name: Southgate         Ward Code: E05007642         Northing: 136225                                 |                |
|                     | Parish: Crawley         County Name: West Sussex         NHS Regional Code: E19000002           LSOA: E01031598         County Code: E10000032         NHS Health Area Code: E18000008                |                |

#### 6.2 Adding further family members

To add a new member to the Family Plan, you will need to be on the **'Case Summary'** Screen, you will then need to click the o button above the Children to add a child, or above the Adults to add an adult.

Please refer to sections 5.1 and 5.2 for more information on how to add Children and Adults to the Family.

| Case Commery        | Case Summary                                                                                                    | 0             |
|---------------------|----------------------------------------------------------------------------------------------------|---------------|
| Create Message      |                                                                                                    |               |
| Case Items          | 🖡 Case: 9458 - Griffin 🛛 🐲 Lead Worker: Daniel Temelkov - Think Family Status: In F                                                                                                    | Progress      |
| Case Alert Settings | Conseros                                                                                                    | 100 100       |
| Case Coordination   | •                                                                                                    |               |
| Case Administration | Children                                                                                                    |               |
| View case snapshot  | neg Griffin 💦 Stewie Griffin neg Chris Griffin                                                                                                    |               |
| Audit case events   | Female, 11/06/2002 Male, 21/10/2013 Male, 24/07/2000                                                                                                    |               |
|                     | Age: 20     Age: 40       Significant Others       There are currently no significant others associated with this case.                                                                                                    |               |
|                     | Family Address ③ Multiple addresses exist for                                                                                                    | r this family |
|                     | Family Address 💿 Multiple addresses exist for<br>💁 13 Golfs Close, , Crawley, West Sussex, RH11 8Q8                                                                                                    | r this family |
|                     | Family Address         Image: Control of the addresses exist for the addresses exist for the address exist for the addresses exist for the addresses exist for the address exist for the address | r this family |
|                     | Family Address         Image: Construct on the second of the second of the second  | r this family |

# 7. Recording the family needs and the Signs of Safety conversation

#### 7.1 Starting the assessment

From the 'Case Summary screen' of the Family hover other the 'Case Coordination' tab on the navigation bar to the left then click 'Create assessment'.

|                       |                |                                             | My Cases > Case Summary                     | n this section:     |
|-----------------------|----------------|---------------------------------------------|---------------------------------------------|---------------------|
| 0                     |                |                                             | Case Summary                                | Case Summary        |
|                       |                |                                             |                                             | Create Message      |
| Status: Pre-Assessmen | : David Hooper | Lead Worker:                                | Case: 7123 - JAMES                          | Case Items          |
| <b>1</b>              |                |                                             | Concorne                                    | Case Alert Settings |
|                       |                |                                             | Case Notes                                  | Case Coordination   |
|                       |                |                                             | Create assessment                           | View case snapshot  |
|                       |                | 👝 Joshua James                              | Close family                                | Audit case events   |
|                       | <i>i</i> ]     | Male, 19/09/2004<br>Age: 9                  | Create consent statement                    |                     |
|                       | -,             | rigers                                      | Case documents                              |                     |
|                       |                |                                             | Change Lead Worker                          |                     |
|                       |                | Lucy James<br>Female, 08/01/1981<br>Age: 33 | Derek James<br>Male, 01/05/1980<br>Age: 34  |                     |
|                       |                |                                             | Significant Others                          |                     |
|                       |                |                                             | David James<br>Male, 09/08/1950<br>A ray 64 |                     |

At this point you can pick who will be part of the assessment by putting a tick by their name (if you do not tick the whole family, you can bring them in once the assessment has started).

Once the family members to be included in the assessment are selected, click 'Create Assessment'.

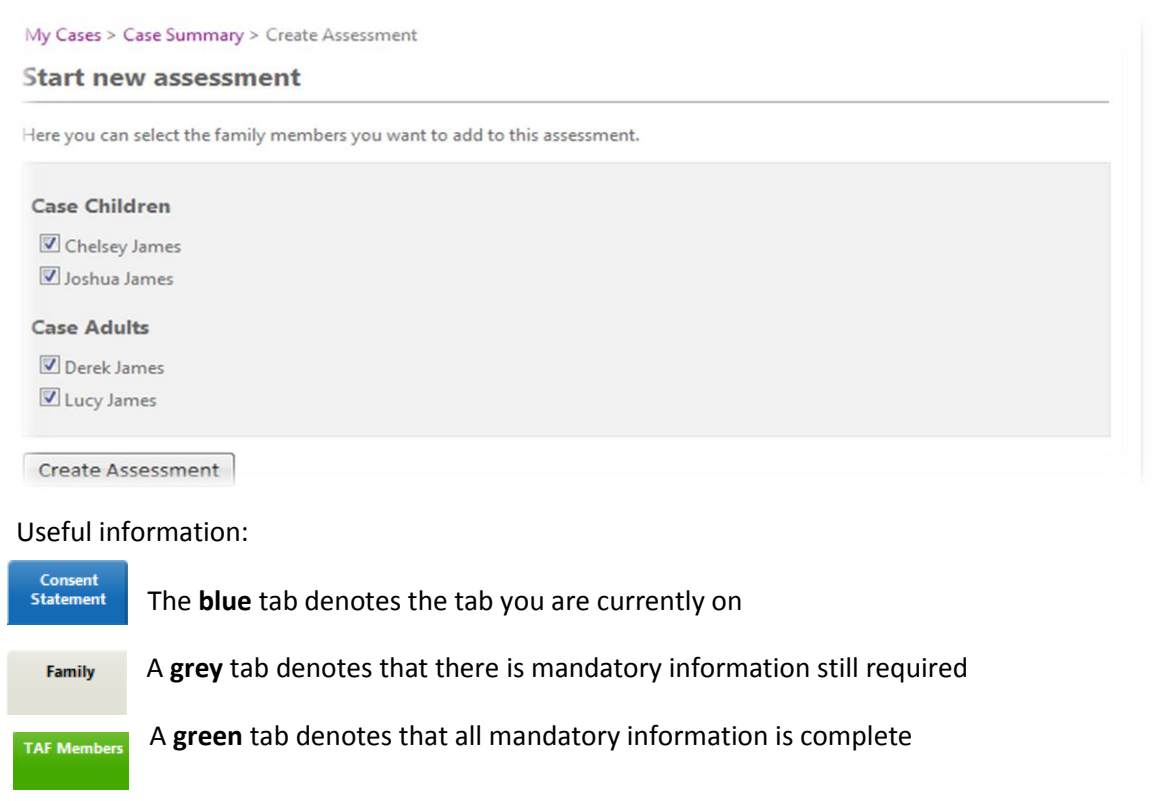

#### 7.2 Consent statement

Before you can complete the assessment, you have to obtain the Family's agreement to the information being recorded and their consent to sharing their plan with other organisations/services that may be able to provide support as part of the Early Help Plan.

The consent form (along with the whole assessment) can be printed from Holistix by clicking the printer icon. This form must be signed by an appropriate member(s) of the family. The signed form should be scanned and uploaded onto the case record (see section 7.6.1); following which it should be **destroyed**. (Note: if you do not have scanning facilities, you can contact the Holistix Support Team who will be able to do this for you.)

Once you have gained the family's written consent and completed an assessment you can record it on the system.

Select the date the consent was granted, followed by who granted the consent.

|                                                                                                    | Novt                                                                                                    |
|----------------------------------------------------------------------------------------------------|----------------------------------------------------------------------------------------------------|
|                                                                                                    |                                                                                                    |
| Consent 1                                                                                                    |                                                                                                    |
| shared confidentially with our named pa<br>Years, Education, Health, Housing, Leisur<br>signing into this programme you are agr   | upport you and you namy by providing the best possible aerices of appoint in the to do dials you monator will be<br>there so that a comprehensive picture can be built through a multi-agency shorte. Our partner agencies include WSCC Early<br>e. Police. Probation, Social Care, Youth Services, Worth Services and the Department for Communities & Local Government. By<br>eeing to the sharing of your information with these agencies involved and any other professional services that are highlighted<br>with the source of the source of t |
| as being able to assist you All information                                                                                       | In will be stored securely and dealt with in a contridential and protessional manner. Your information will not be disclosed                                                                                                    |
| as being able to assist you. All informatio<br>outside of this program unless there are                                           | in will be stored securely and deart with in a confidential and professional manner. Your information will not be disclosed<br>any concerns about the safety or the wellbeing of a child, young person or an adult.                                                                                                    |
| as being able to assist you. All informatio<br>outside of this program unless there are<br>We are committed to working together v | In will be stored securely and deart with in a continential and professional manner. Your information will not be disclosed<br>any concerns about the safety or the wellbeing of a child, young person or an adult.<br>with other service providers and professionals so that services provided to you best serve your needs.                                                                                                    |
| as being able to assist you. All informatic<br>outside of this program unless there are<br>We are committed to working together v | In will be stored securely and deart with in a contidential and professional manner. Four information will not be disclosed<br>any concerns about the safety or the wellbeing of a child, young person or an adult.                                                                                                    |

**Services/Practitioners to be invited to the TAF** – This is a free text box for the family to confirm who they would like invited.

| ervices/practitioners to k | e invited to the TAF |      |
|----------------------------|----------------------|------|
|                            |                      | В    |
|                            |                      | 10   |
|                            |                      | U    |
|                            |                      | ABIC |

Once you have completed this step, you can move on to the **'Family'** section of the assessment by clicking **'Next'**.

| Save as draft Delete draft assessment | Next |
|---------------------------------------|------|
|                                       | F    |

#### 7.3 Family details

The majority of the information on the **'Family'** tab of the assessment is automatically pulled through from the Family Member(s) details. You will need to fill out the first section with details of the current family and home situation.

You can edit a Family member's details using the links available on the page.

| Start Date of Assessment<br>(dd/mm/yyyy) *          | 12                                                                          |                                                   |
|-----------------------------------------------------|-----------------------------------------------------------------------------|---------------------------------------------------|
| Details of current family and home situ             | ation                                                                       |                                                   |
| lease provide in the box below, through illustrati  | on and/or narrative, details of the family structure including parents/care | rs, child or other significant adults who live or |
| lo not live in the family home.                     |                                                                             |                                                   |
|                                                     |                                                                             | в                                                 |
|                                                     |                                                                             | 10                                                |
|                                                     |                                                                             | <u>U</u>                                          |
|                                                     |                                                                             |                                                   |
| Practitioner*                                       |                                                                             |                                                   |
| The following details are read only click here to o | ed in information.                                                          |                                                   |
|                                                     |                                                                             | 0                                                 |
| Pol-                                                |                                                                             |                                                   |
| Details                                             |                                                                             |                                                   |

If at this stage you have identified Family members that have not yet been added to the assessment you can do this by clicking

A pop up box will appear where you can select or de-select family members as necessary.

| ① The following de | etails are read only, <mark>click here</mark> to edit adul | It information. |  |
|--------------------|------------------------------------------------------------|-----------------|--|
| Barry              | Details                                                    |                 |  |
| Jayne              | Title                                                      | Mr              |  |
|                    | Surname *                                                  | Hooper          |  |

#### 7.4 Team around the family (TAF)

You can add Practitioners to the TAF once the consent has been gained. You can do this by clicking olicated to the right of the 'Practitioners' section.

#### 7.4.1 Adding existing system users to the TAF

In order to add an existing user you can click the **'Search'** button where you will be able to search using First Name, Surname, National Service Category or Local Service. To search all users of the system leave the search options blank and click **'Search'**.

| s                 | Global User Search        | 1                                                                      |   |
|-------------------|---------------------------|------------------------------------------------------------------------|---|
|                   | You must search Holis     | tix for existing users to add them to this case.                       |   |
| Find User         |                           |                                                                        | 8 |
| Enter none or mor | e fields to search, the : | search system will restrict results by all of the attributes provided. |   |
| First name        |                           |                                                                        |   |
| Surname           |                           |                                                                        |   |
| National Service  | Category                  | •                                                                      |   |
| Local Service     |                           |                                                                        |   |
| Search            |                           |                                                                        |   |

Once you have selected the Practitioner you wish to add to the TAF it will take you back to the previous screen and pre-populate the details. Now you can select the Family members they are working with, followed by start and end dates and comments (if applicable). Then click **'Save'**.

| Associated with          |                         |                                                            |  |  |  |  |  |  |
|--------------------------|-------------------------|------------------------------------------------------------|--|--|--|--|--|--|
| Family Member(s)         | 🔍 😂 🍰 Chelsey James, Jo | 🔍 😂 🍰 Chelsey James, Joshua James, Derek James, Lucy James |  |  |  |  |  |  |
| Episode TAF involvements |                         |                                                            |  |  |  |  |  |  |
| Start Date               | 01/09/2014              | 12                                                         |  |  |  |  |  |  |
| End Date                 |                         | 12                                                         |  |  |  |  |  |  |
| Comments                 |                         | *<br>*                                                     |  |  |  |  |  |  |
| Save Clear Potura to A   | rormont                 |                                                            |  |  |  |  |  |  |

If the user has the correct alert set up on their user settings (see 11.2) then they will receive a message in the system to confirm they have been added to the TAF.

#### 7.4.2 Adding non-system users to the TAF

To add a Practitioner that is not on the system then you will need to select **'non-system user'** from the drop-down box on the **'add practitioner'** screen and then enter the details manually and click **'Save'**. You will not be able to send any information to these users via Holistix and this will need to be done externally.

| Type                            | System User                          | - |
|---------------------------------|--------------------------------------|---|
| * F                             | System User                          |   |
|                                 | Non System User                      |   |
| ou must search Holistiv for evi | ting users to add them to this case. |   |
|                                 | sung users to add them to this case. |   |
| Search                          |                                      |   |
| User Details                    |                                      |   |
| Title                           |                                      | ~ |
|                                 |                                      |   |

#### 7.4.3 Adding TAF members outside of consent

The system will allow you to add someone to the TAF even if the Family have not given consent. You do this using a **'Consent Override Decision'**. This would only be used in exceptional circumstances, e.g. if you need to give access to a Social Worker because of child protection reasons.

| Practitioner not in consent                                                                                                    | 8                                  |
|----------------------------------------------------------------------------------------------------|------------------------------------|
| You are adding a practitioner to the team around the case member (TAC) of <b>David Hooper</b> and <b>Barry H</b><br>Jayne Hooper from a service which does not have consent to view this case. To add this practitioner ye<br>either:                                                          | ooper and<br>ou must               |
| <ul> <li>Re-do the consent statement for the case members to include this practitioner's national servic</li> <li>Complete a consent override decision (COD) form. If you do complete a COD it must be able to in the public interest. CODs are both fully audited and reported on.</li> </ul> | e list category<br>be justified as |
| Re-do Consent Statement Consent override decision                                                                                                    |                                    |

When you put in the details of the practitioner and save, the system will give you a message telling you that you have tried to add someone outside of consent. Click **'Consent override decision'** followed by the reasons for the decision and the date when access to the Family's information will end, and click **'Save'**.

| <b>Consent Override Decision</b>                     |    | 3 |
|------------------------------------------------------|----|---|
| Consent Override Decision Deta                       | ls |   |
| Reason for information sharing<br>outside of consent |    |   |
| End Date                                             | 12 |   |
| Reason for additional access                         |    |   |
| Save                                                 |    |   |

#### 7.4.4 Services involved with the family members

You can add services that are currently working with the Family by clicking  $\begin{tabular}{|c|c|c|c|c|} \hline \end{tabular}$ 

You will be taken to another screen where you will need to add the information on the Service. The mandatory information required are the National Service, Local Service and Case Members involved with the service.

| 🤌 Family         | Family Members                |          |                 |       |              |              |                |
|------------------|-------------------------------|----------|-----------------|-------|--------------|--------------|----------------|
| 🔊 Sam            | Name 🛦                        |          |                 |       | Туре         |              |                |
| 🥪 Jam            | Sam Smith                     |          |                 |       | Child        |              |                |
| Simon            | Simon Smith                   |          |                 |       | Adult        |              |                |
|                  | Practitioners 🔘               |          |                 |       |              | Include Past | Practitioners? |
|                  | Name 🛦                        |          |                 | Role  |              | Start Date   | End Date       |
|                  | 🖌 David Hooper                |          |                 | Lead  | Professional | 23/04/2014   | N/A            |
|                  | 🖋 Main Frame                  |          |                 | Pract | titioner     | 15/05/2014   | N/A            |
| Services         | with the family 🔇 Add Service |          |                 |       |              |              |                |
| Case Member(s)   |                               | Ongoing? | Service         |       | Practition   | ner          |                |
| Sam Smith, Simon | Smith                         | Yes      | AAA Secure Unit |       |              |              | Ø              |
| Comments         |                               |          |                 |       |              |              | B<br>U<br>Mag  |

#### 7.5 Identification of Needs

This section allows the professional completing the assessment to identify the specific needs of the Family. The system will then record their needs. Please note that, should you discover further underlying needs, not noted in the initial form, you will be able to create a new one at any time during intervention through the navigation bar on your **'Case Summary'**.

| Statement       of Necch       Conversation         Back       Save as draft       Delete draft assessment         Identification of Needs       Identification of Needs         This section should be used to identify the current needu/worries of the family. These may change during the indicator 1 - Crime and Anti-social Behaviour         This family includes         Owned         Owned <t< th=""><th>The ID of Needs tool is a useful way of<br/>recording the needs of the family<br/>members across various themes – very<br/>useful in providing the completing<br/>practitioner with a clear understanding<br/>of complexity/services to be involved<br/>and will also underline the overarching<br/>outcomes that need to be set out(e.g. if<br/>unauthorised absence is identified as a<br/>need, one of the outcomes of the plan</th></t<>                                                                                                    | The ID of Needs tool is a useful way of<br>recording the needs of the family<br>members across various themes – very<br>useful in providing the completing<br>practitioner with a clear understanding<br>of complexity/services to be involved<br>and will also underline the overarching<br>outcomes that need to be set out(e.g. if<br>unauthorised absence is identified as a<br>need, one of the outcomes of the plan |
|----------------------------------------------------------------------------------------------------|----------------------------------------------------------------------------------------------------|
| Image: Adult offenders who have parenting responsibilities.         Image: Image: Ima | will be to reduce the absence)                                                                                                    |
| This family includes           O         Children who have 15% or more absence for 3 consecutive terms.                                                                                                    |                                                                                                    |

Once you have completed the Identification of needs by selecting the appropriate number of Family members affected by each indicator, you can move on to the **'Signs of Safety Conversation'** section of the assessment by clicking **'Next'**.

#### 7.6 Signs of Safety Conversation

In this tab, you can provide information around the Family, elaborating on worries and needs, add desired outcomes, and actions needed to achieve them, as well as record any potential health or safety risks to other professionals visiting the Family and also upload key documents.

#### 7.6.1 Uploading documents

To upload a document you will first need to give it a title, then press the **'Browse'** button and locate the file you wish to upload on your computer. Once located, you can upload the file.

| Consent Family TAF<br>Statement            | Members Identification Signs of Safety<br>of Needs Conversation |              |
|--------------------------------------------|-----------------------------------------------------------------|--------------|
| Back Save as draft Delete                  | draft assessment                                                | ave as final |
| Assessment Information                     |                                                                 |              |
| Meeting Date (dd/mm/yyyy) *                | 12                                                              |              |
| Lead Worker                                | Training User1                                                  |              |
| Are there any other assessment             | s being used to inform this plan?                               |              |
| Upload Document                            |                                                                 |              |
| Title *                                    |                                                                 |              |
| Notes                                      |                                                                 |              |
| Document                                   | Browse Upload                                                   |              |
| What's going well?                         |                                                                 |              |
| Enter details of what is currently going w | ell.                                                            |              |
| Olivia Orange, Oscar Orange, Florence O    | range 💩 🍰                                                       |              |

#### 7.6.2 Adding immediate next steps

Once you have provided information about the Family you will need to add at least one action (or next step). These are immediate next steps to support the Family and prepare for the first Team Around the Family (TAF) meeting and are **not part of the action plan**, e.g. 'Speak to School'.

| Family Member(s)               | and the set of the set of the set |   |
|--------------------------------|----------------------------------------------------------------------------------------------------|---|
| Who will do this?              | a ab David Hooper                                                                                                    |   |
| Outcome(s)                     | School represented at TAF meeting                                                                                                    | * |
|                                |                                                                                                    | - |
| Actions(s)                     | Call School and invite them to the TAF meeting<br>Speak to School Teacher and share information                                                                                                    | ^ |
|                                |                                                                                                    | - |
| When should this be done by?   | 12/09/2014 12                                                                                                    |   |
| Status                         | Open 💌                                                                                                    |   |
| ction Progress and Commen      | ts 🕥 Add Comment                                                                                                    |   |
| This action door not have any  |                                                                                                    |   |
| I his action does not have any | comments.                                                                                                    |   |

#### 7.6.3 Identifying Risks to other Professionals

This is where you will be asked to note any concerns associated with working with the Family e.g. violent partner, aggressive family dog etc. If there are **no concerns**, you are advised to note that none were identified. You will not be able to save the final assessment without completing the 'Working Safely' section.

Concerns can be edited by clicking 🐲

#### 7.7 Distance Travelled Tool

As part of the Assessment, we are asked to complete the Distance Travelled Tool, which will give us an accurate reflection of the current level of worry across different aspects of the family's life. The tool contains 37 questions, split across the 6 areas of need. We can visit and mark all questions that are relevant to the family and note the level of the worry, while leaving areas that are irrelevant, or there are no worries, blank.

| Consent Family TAF Members Identification Signs of Statement                                        | Safety<br>ation | Distance<br>Travelled |   |   |    |              |
|----------------------------------------------------------------------------------------------------|-----------------|-----------------------|---|---|----|--------------|
| Assessment is final and cannot be amended.                                                          |                 |                       |   |   |    |              |
| Back                                                                                                |                 |                       |   |   |    | <b>=</b>     |
|                                                                                                    |                 | <del></del>           |   |   |    | Not an issue |
|                                                                                                    |                 | 1                     | 4 | 7 | 10 | √            |
| Education - 'Be able to learn and be ready for school and work'                                     |                 |                       |   |   |    |              |
| 1. Are there any worries about parents / carers engagement in their child's education?              | 0               | •                     | • | ۲ | •  | 0            |
| 2. Are there any worries about children's engagement in learning?                                   | ?               | •                     | • | 0 | ۲  | 0            |
| 3. Are there any worries about children's school attendance?                                        | 0               |                       | • | ۲ | •  | 0            |
| 4. Are there any worries about the children's behaviour in school?                                  | ?               |                       | • | 0 | ۲  | 0            |
| 5. Are there any worries about bullying (children & young people)?                                  | 0               |                       | • | ۲ | •  | 0            |
| Family Life - 'Families receive the support they need early'                                        |                 |                       |   |   |    |              |
| 6. Are there any worries about relationships between family members/issues with secure attachments? | ?               | •                     | • | 0 | ۲  | 0            |
| 7. Are there any worries about caring responsibilities impacting                                    | 0               |                       |   | ۲ |    |              |
|                                                                                                    |                 |                       |   |   |    |              |

**Please note:** You must mark areas as 'Working Well' <u>only</u> where there was previously a worry, which has now been resolved. Do <u>not</u> complete questions that have <u>not</u> been of a worry as 'Working Well', as this will invalidate the calculation carried out by the tool.

#### 7.8 Finalising the Assessment

Once you have completed your assessment you will be able to save your assessment as a final version. Please note that once you do this you will not be able to edit this document and it will become a **'read only'** document.

| & Action                   | Who                                | Last Modified          | Modified By          |
|----------------------------|------------------------------------|------------------------|----------------------|
| rrange Save Asso           | essment as Fi                      | nal                    | e                    |
|                            |                                    |                        |                      |
|                            |                                    |                        |                      |
| Are you sure<br>and become | you want to finalise<br>read only. | e the assessment? It w | ill lock for editing |
| Are you sure<br>and become | you want to finalise<br>read only. | e the assessment? It w | ill lock for editing |

#### 7.9 Wider Assessment

If you feel that there are further factors and areas of need that the 'Simple Assessment' could not fully cover and you would like to elaborate further on specific aspects of the family life, you can consider starting a standalone Wider Assessment for the family – the option to do so will now be available within your 'Case Coordination' menu.

| Case Coordination   | • | Create wider assessment             |
|---------------------|---|-------------------------------------|
| Case Administration | • | Create delivery plan and review     |
| View case snapshot  |   | Close family                        |
| Audit case events   |   | Create consent statement            |
|                     |   | Request service provision           |
|                     |   | Create Distance Travelled           |
|                     |   | Create Identification of Needs Form |
|                     |   | Change Lead Worker                  |
|                     |   | Create CSE Record                   |

HolistiX will open a new Wider Assessment, allowing you to elaborate on aspects of the current family and home life including, neighbourhood, community, health needs as well as capturing the family members' views on the current situation.

| Case: 9458 - Griffin                                | Date: 06/12/2016   | 12 | Practitioner: | Please Select |   | ~    |
|-----------------------------------------------------|--------------------|----|---------------|---------------|---|------|
| W-Assessment<br>Part 1 Part 2                       |                    |    |               |               |   |      |
| Save as draft Delete draft assessment               | ]                  |    |               |               | ≞ | Next |
| Family & Community Life and Relations               | nips               |    |               |               |   |      |
| How do family members get on with one another?      |                    |    |               |               |   |      |
|                                                     |                    |    |               |               |   | R    |
|                                                     |                    |    |               |               |   | 10   |
|                                                     |                    |    |               |               |   | U    |
|                                                     |                    |    |               |               |   | ABC  |
|                                                     |                    |    |               |               |   |      |
|                                                     |                    |    |               |               |   |      |
| What support is offered from extended family, frien | ds and neighbours? |    |               |               |   |      |
|                                                     |                    |    |               |               |   | R    |

## 8. Creating a Delivery Plan & Review (DPR)

#### 8.1 Starting a DPR

Once you have organised the TAF review meeting you can input the information & outcome from it on the system. To do this you will need to start a '**delivery plan and review**' which is available on the Case Summary screen. Once on the Case Summary Screen you will need to select **'Case Coordination'** tab and then **'Create delivery plan and review'**.

| In this section:    | My Cases > Case Summary             |                                                                                                    |                     |
|---------------------|-------------------------------------|----------------------------------------------------------------------------------------------------|---------------------|
| Case Summary        | Case Summary                        |                                                                                                    | 2                   |
| Create Message      |                                     |                                                                                                    |                     |
| Case Items          | Case: 7123 - JAMES                  | Lead Worker: David Hooper                                                                                                    | Status: In Progress |
| Case Alert Settings | Conserves                           |                                                                                                    | 1                   |
| Case Coordination   | Case Notes                          |                                                                                                    |                     |
| View case snapshot  | Create delivery plan and review     |                                                                                                    |                     |
| Audit case events   | Close family                        | 👝 Joshua James                                                                                                    |                     |
|                     | Create consent statement            | Male, 19/09/2005                                                                                                    |                     |
|                     | Request service provision           | Age of the second second |                     |
|                     | Create think family review          |                                                                                                    |                     |
|                     | Create Distance Travelled           | Lucy James                                                                                                    |                     |
|                     | Create Identification of Needs Form | Female, 08/01/1982                                                                                                    |                     |
|                     | Case documents                      | nye se                                                                                                    |                     |
|                     | Change Lead Worker                  |                                                                                                    |                     |

You can then, similarly to the assessment, select and de-select individual family members to include in the Delivery Plan & Review.

| In this section:<br>Case Summary | Create Delivery Plan & Review                                                                                                    |
|----------------------------------|----------------------------------------------------------------------------------------------------|
| Create Message                   | Creating a Delivery Plan & Review will lock this case for other TAF members until it is finalised. This means they will only have read- |
| Case Items                       | <ul> <li>only access to the case until that happens.</li> </ul>                                                                         |
| Case Alert Settings              | You will also need to select which family members this Delivery Plan & Review should be applied against from the list below.            |
| Case Coordination                |                                                                                                    |
| View case snapshot               | Case Children                                                                                                    |
| Audit case events                | Chelsey James                                                                                                    |
|                                  | 🔽 Joshua James                                                                                                    |
|                                  | Case Adults                                                                                                    |
|                                  | ☑ Derek James                                                                                                    |
|                                  | ✓ Lucy James                                                                                                    |
|                                  | Create Delivery Plan & Review                                                                                                    |

#### 8.2 Planning and Review

#### 8.2.1 Meeting attendees

Here you can log who attended the review, who has sent in a report prior to the meeting and who sent their apologies.

| Practitioner Name  | Role    | Attended Review | Received Report | Did Not Attend |
|--------------------|---------|-----------------|-----------------|----------------|
| Training User1     | Trainee | ۲               | 0               | 0              |
| Training User2     | Trainee | ۲               | 0               | 0              |
| Family Member Name |         | Attended Review | Received Report | Did Not Attend |
| Florence Orange    |         | ۲               | 0               | 0              |
|                    |         | 0               | 0               | 0              |
| Oscar Orange       |         | ۲               | 0               | 0              |

#### 8.2.2 Desired Outcomes

The first outcomes box is pulled through from the latest Signs of Safety Conversation and is not modifiable.

They are repeated further down the page and this is where the outcomes can be modified.

The rest of the fields are consistent with the assessment fields, and based on the Universal Signs of Safety approach.

| These outcomes have been pulled through from the latest assessment. You can modify | /add to them in this review. |
|------------------------------------------------------------------------------------|------------------------------|
| Test - Desired outcomes                                                            |                              |
| What is working well?                                                              |                              |
|                                                                                    | B<br>;≡<br>⊻                 |
| What are people worried about?                                                     |                              |
|                                                                                    | B<br>i≡<br>⊻                 |
| What are people worried will happen if nothing changes?                            |                              |
|                                                                                    | B                            |

If it is decided at the TAF meeting that a Wider Assessment is required, even if this wasn't identified at the Assessment stage, you can tick the box entitled **'Is a wider assessment needed?'** This will record the TAF's decision for a Wider Assessment to be completed.

| Following wider assessment option wi | Il enforce the next assessment created to be a wider assessment. |
|--------------------------------------|------------------------------------------------------------------|
| Is a wider assessment needed?        |                                                                  |

#### 8.2.3 Adding new actions following a TAF Meeting

All actions included in the assessment are available to view and edit at the bottom of the page. You can also add any new actions that have come out of the review.

Note: Before you close an action please add a new comment stating whether the outcome was or was not achieved

#### 8.2.4 Allocating expenses to an action

There is also the opportunity to add in the cost associated to an action e.g. mum attends a parenting class which costs £25.

Note: This is only required if there is a family budget and is for information and reporting purposes only.

| Case Hier Settings  | Action Details    |                   |                                                                                                    |
|---------------------|-------------------|-------------------|----------------------------------------------------------------------------------------------------|
| Case Coordination   | Family Member(s)  | a a chris Griffin |                                                                                                    |
| Case Administration | Who will do this? | aniel Temelkov    |                                                                                                    |
| View case snapshot  | Outcome(s)        |                   | 20                                                                                                    |
| Audit case events   |                   | Outcome           | В                                                                                                    |
|                     |                   |                   | 10                                                                                                    |
|                     |                   |                   | U                                                                                                    |
|                     |                   |                   | -49                                                                                                    |
|                     |                   |                   |                                                                                                    |
|                     | Actions(s)        | Action            | 5.0<br>12.9<br>13                                                                                       |
|                     | Actions(s)        | Action            | 5 #<br>8 8                                                                                              |
|                     | Actions(s)        | Action            | 5.8<br>∦<br>8<br>2<br>Ⅲ<br>⊻                                                                            |
|                     | Actions(s)        | Action            | 8<br>8<br>11<br>12                                                                                      |
|                     | Actions(s)        | Action            | 8.8<br>B<br>U<br>U                                                                                      |
|                     | Actions(s)        | Action            | 8.8<br>8<br>::=<br>⊻<br>*>                                                                              |
|                     | Actions(s)        | Action            | 5 €<br>8 8<br>8 10<br>9 10<br>10<br>10<br>10<br>10<br>10<br>10<br>10<br>10<br>10<br>10<br>10<br>10<br>1 |
|                     | Actions(s)        | Action            | 8<br>12<br>12<br>12<br>12<br>12<br>12<br>12<br>12<br>12<br>12<br>12<br>12<br>12                         |
|                     | Actions(s)        | Action            | 8<br>:=<br>12<br>**                                                                                     |

#### 8.2.5 Scaling tools

#### Impact on well-being of children

This scale is intended to measure how the current situation is affecting the child's day to day life on a scale of 0-10 e.g. lack of school attendance is impacting their learning. (0 = serious worries and 10 = no worries).

Impact on well-being of child  $\label{eq:started} \fboxline 0 \ \oslash \ 1 \ \oslash \ 2 \ \oslash \ 3 \ \oslash \ 4 \ \oslash \ 5 \ \oslash \ 6 \ \oslash \ 7 \ \oslash \ 8 \ \oslash \ 9 \ \oslash \ 10$ 

Parents' confidence to create & maintain change

#### Parents' confidence to create & maintain change

This scale measures the confidence of the parents and their ability to make the changes they have identified and or maintain the changes they have already achieved. (0= Serious worries 10= no worries).

## 8.2.6 Voice of the Family

In this section you can record each individual Family member's view of the process and the outcome of the review.

You will have the opportunity to add a brief summary of the progress made and the main worries you still have with the Family and their ability to make/maintain change.

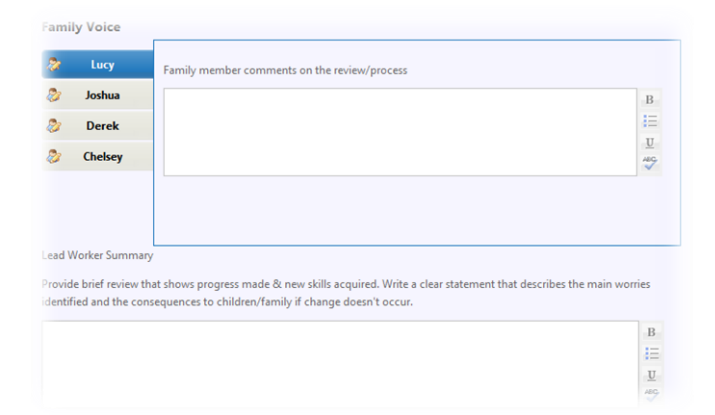

#### 8.3 Distance Travelled Tool

For the completion of the Distance Travelled Tool, please refer to Section 7.7.

NB: The questions scaled as part of the Distance Travelled Tool that we completed while filling in the Simple assessment will be, at this point carried over to our new tool, enabling us to consistently answer the same questions.

Please see <u>Appendix A</u> for a printable version of the tool, and <u>Appendix B</u> for further guidance.

#### 8.4 Revision of Identification of Needs

If any of the needs of the Family have changed you can update the Identification of Needs section. You can either create a blank form to fill out a new checklist, or you can copy through and edit the latest finalised version to see what has been previously entered. All needs that we have previously identified will be included in brackets to the right.

Please refer to section 7.5 for further information on the Identification of Needs.

#### 8.5 Revision of Consent

There will already be a Consent Statement in existence, so only add a new consent statement if information has changed e.g. Family no longer want their information shared with Police. If you add a new consent statement, then the previous one will no longer be valid and will be replaced.

If you have started a new consent form and need to cancel the form then you will need to click the **a** button.

#### 8.6 Finalising the DPR

Once you have completed the plan you can save it as a 'final'. Please note that once you do this you will not be able to edit this document and it will become a **'read only'** document. You can however, initiate a new DPR at any time through the **'Case Coordination'** option within the **'Case Summary'**.

#### 8.7 Family Journey

After recording the first Delivery Plan & Review, HolistiX would contain enough information to give you a visual representation of the family's journey so far.

In order to access this, you can select the button, located at the top right of the Case Summary. HolistiX will display a graph, highlighting the average scores of previous Distance Travelled Tools and the dates they were completed on.

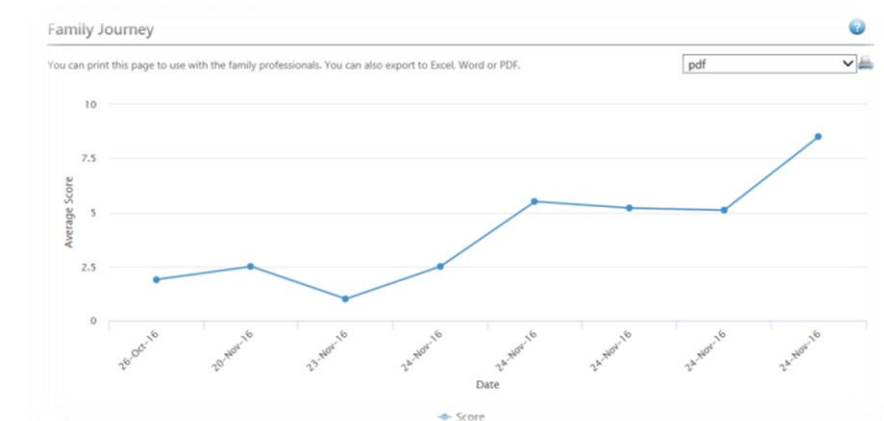

Underneath, it will also provide detailed information on the progress the Plan has achieved in the different areas of worry and also highlight any worries that have increased.

Distance Travelled Scores

|                                                                                                    | 26-Oct-16 | 20-Nov-<br>16 | 23-Nov-<br>16 | 24-Nov-<br>16 | 24-Nov-<br>16 | 24-Nov-<br>16 | 24-Nov-<br>16 | 24-Nov-<br>16 | Overall Change |
|----------------------------------------------------------------------------------------------------|-----------|---------------|---------------|---------------|---------------|---------------|---------------|---------------|----------------|
| Education - 'Be able to learn and be ready for<br>school and work'                                               |           |               |               |               |               |               |               |               |                |
| 1. Are there any worries about parents / carers engagement in their child's education?                           |           | 1             | 1             | 1             | 4             | 4             | 4             | 7             | <b>⊙</b> +6    |
| 2. Are there any worries about children's engagement in learning?                                                |           | 4             | 1             | 4             | 7             | 1             | 7             | 10            | <b>⊙</b> +9    |
| 3. Are there any worries about children's school attendance?                                                     | 4         | 1             | 1             | 1             | 4             | 4             | 4             | 7             | <b>○</b> +6    |
| 4. Are there any worries about the children's behaviour in school?                                               |           | 4             | 1             | 4             | 7             | 7             | 7             | 10            | <b>⊙</b> +9    |
| 5. Are there any worries about bullying (children & young people)?                                               |           | 1             | 1             | 1             | 4             | 1             | 4             | 7             | <b>⊙</b> +6    |
| Family Life - 'Families receive the support they<br>need early'                                                  |           |               |               |               |               |               |               |               |                |
| 6. Are there any worries about relationships<br>between family members/issues with secure<br>attachments?        |           | 4             | 1             | 4             | 7             | 7             | 7             | 10            | <b>Q</b> +9    |
| 7. Are there any worries about caring<br>responsibilities impacting negatively on children<br>within the family? |           | 1             | 1             | 1             | 4             | 4             | 4             | 7             | <b>O</b> +6    |
| 8. Are there any worries about boundary setting and discipline?                                                  |           | 4             | 1             | 4             | 7             | 7             | 7             | 10            | <b>•</b> +9    |

## 9. Case Coordination

#### 9.1 Case Notes

| Create Message      |   | - |               |       |                 |                                                                          |                        |   |                    | _   |
|---------------------|---|---|---------------|-------|-----------------|--------------------------------------------------------------------------|------------------------|---|--------------------|-----|
| Case Items          | • |   |               |       |                 |                                                                          |                        | 0 | rooto o coro n     | oto |
| Case Alert Settings |   | 0 | Search Filter | s     |                 |                                                                          |                        | 0 | reate a case in    | ote |
| Case Coordination   | • |   |               |       |                 |                                                                          |                        | 0 |                    |     |
| Case Administration | • |   | Date V        | Time  | Category        | Description                                                              | Date Created           | 0 | Author             |     |
| View case snapshot  |   |   | 14/11/2016    | 08:17 | Letter          | Letter received from Housing Assiociation. Copy<br>attached to the note. | 15/11/2016<br>14:20:53 | 0 | Daniel<br>Temelkov | -   |
| Audit case events   |   |   | 02/11/2016    | 00:00 | Email           | Email from Stewie's nursery asking to be added to the plan.              | 15/11/2016<br>14:23:20 |   | Daniel<br>Temelkov |     |
|                     |   |   | 02/10/2016    | 00:00 | Face to<br>Face | Home visit rescheduled for 12/11 due to Lois' work commitments.          | 15/11/2016<br>14:22:06 |   | Daniel<br>Temelkov | 4   |
|                     |   |   |               | 1     |                 |                                                                          |                        | - | Page Size 10       | ~   |

You and the rest of the professionals supporting the plan can log any key information or contacts on the system via the **'Case notes'** section. This can be accessed by clicking **'Case Items'** followed by **'Case Notes'** on the right hand side of the screen.

You can upload a document to support the Case Note. All uploaded documents have their own folder in the Case Documents screen which can be accessed by clicking **'Case Items'** followed by **'Case Documents'** 

After having created a Case Note, you can also **edit** this note if necessary by clicking the solution.

To **print** a Case Note (s) you will need to select the case notes you want using the tick box selection (where you can select more than one) and clicking the 📥 button.

You can **search** for a Case Note by clicking the 'search filters' button and searching by category, description, date or author.

#### 9.2 Actions

You can view, add and update any actions by clicking **'Case Items'** followed by **'Action List'**. Any actions due in the next 5 days will appear in red.

| i p | age lists all of t<br>nd review sessi | he actions related to th<br>ons. | is case. Practitione | ers can upd | late open actio   | ns which are assig | ined to them be      | tween | del |
|-----|---------------------------------------|----------------------------------|----------------------|-------------|-------------------|--------------------|----------------------|-------|-----|
|     | o in their first way                  | included in even deli-           | and an inclusion     | . Desthic   | and a stimulation | will be used used. | W s deliver relation |       |     |
| ig  | drafted by the                        | lead worker.                     | ery plan and revie   | w. Per tris | reason actions    | will be read-only  | in a derivery plan   | anu   | eva |
|     |                                       |                                  |                      |             |                   |                    |                      |       |     |
|     | Printer .                             | Transmission and the second      |                      |             | Last              |                    |                      | Caron |     |
| 1   | ramiy                                 | Action                           | Outcome              | Who         | Modified A        | Modified By        | When                 | State | IS  |
|     | Derek                                 | Call School and                  | School               | David       | 01/00/2014        | Decid Hannes       | 12/00/2014           | 0     |     |
|     | Lucy                                  | invite them to                   | TAF meeting          | Hooper      | 01/09/2014        | David Hooper       | 12/09/2014           | Oper  |     |
|     | Chelsey                               | << (1) << Prev                   | 1 Next >>            |             |                   |                    | Page Size            | 10    | ٠   |
|     | Inches                                |                                  |                      |             |                   |                    |                      |       | -   |
|     | Joshua                                |                                  |                      |             |                   |                    |                      |       |     |
|     | David                                 |                                  |                      |             |                   |                    |                      |       |     |

To update an Action, click the Action itself.

Note: Before you close an Action please add a new comment stating whether the outcome was or was not achieved

#### 9.3 Case Documents

Case Documents section can be accessed by clicking **'Case Items'** followed by **'Case Documents'** from the menu on the left hand side on your **'Case Summary'**.

The documents will be filed into folders, and you can create new folders, should you need to at any time.

| Vest Suss                        | ex Early | Help                 |                   | Logged in as Daniel Te | emelkov Log out •    |                | Client: WestSussex<br>Version: V0.0.145<br>Environment: UAT |
|----------------------------------|----------|----------------------|-------------------|------------------------|----------------------|----------------|-------------------------------------------------------------|
| My Messages                      | My cases | Check for case       | Start new case    | My settings            | My reports           | Administration | Help                                                        |
| In this section:<br>Case Summary |          | My Cases > Case Summ | ary > Case Docume | nts                    |                      |                |                                                             |
| Create Message                   |          | case o scament       |                   |                        |                      |                |                                                             |
| Case Items                       | •        | Upload new docum     | nent 🛛 🔂 Add Ne   | w Folder               |                      |                |                                                             |
| Case Alert Setting               | i i      | A B Root             |                   | 🕌 root                 |                      |                | 19                                                          |
| Case Coordination                | •        | 🌡 Case Note 🛙        | Documents         | No documents found to  | match your search or | itaria         |                                                             |
| Case Administratio               | n 🕨      | Correspond           | ence              | No occuments round to  | match your search of | nerna,         |                                                             |
| View case snapsho                | t        | Health               |                   |                        |                      |                |                                                             |
| Audit case events                |          | Social Care          |                   |                        |                      |                |                                                             |

#### 9.4 CSE Records

You can create Child Sexual Exploitation Records at any time during the life of the plan. To do so, select the 'Create CSE Record' option from within the 'Case Coordination' menu. You can select the family member the record relates to, the score (High, Medium, Low), according to the LSCB risk assessment and the start and end date. You can then upload a copy of the completed risk assessment to the Case Documents.

| West Sus          | sex Early | Help            |                    | Logged in as <b>I</b> | Daniel Temelkov | Client: WestSussex<br>Version: V0.0.170<br>Environment: UAT |                |      |
|-------------------|-----------|-----------------|--------------------|-----------------------|-----------------|-------------------------------------------------------------|----------------|------|
| Ny Messages       | My cases  | My team's cases | Check for case     | Start new case        | My settings     | My reports                                                  | Administration | Help |
| In this section:  | •         | My Cases > Ca   | ase Summary > Crea | ite CMR               |                 |                                                             |                |      |
| Case Summary      |           | Create CS       | F Record           |                       |                 |                                                             |                | 2    |
| Create Message    |           | create es       | Enceord            |                       |                 |                                                             |                |      |
| Case Items        | •         | Case Membe      | er (*              | 🐣 Meg Gr              | iffin           |                                                             |                |      |
| Case Alert Settin | ngs       | Score *         | Score *            |                       | ct              |                                                             |                |      |
| Case Coordination | on 🕨      | Start Date *    |                    | 06/12/2010            | 5               |                                                             |                |      |
| Case Administra   | tion 🕨    | End Date        | End Date           |                       |                 | 12                                                          |                |      |
| View case snaps   | hot       | Action          |                    |                       | P               |                                                             |                |      |
| Audit case even   | ts        | Action          |                    |                       |                 |                                                             |                |      |

#### 9.5 Safety Concerns

You can create Safety Concern Records at any time during the life of the plan. To do so, select the 'Create Safety Concern' option from within the 'Case Coordination' menu. You can select the family member the record relates to and provide details of the concern.

| Case Summary        | Create Concern Red | cord                                             |
|---------------------|--------------------|--------------------------------------------------|
| Create Message      |                    |                                                  |
| Case Items          | Case Member *      | la 💩 a Chris Griffin, Lois Griffin, Meg Griffin, |
| Case Alert Settings |                    | Peter Griffin, Stewie Griffin                    |
| Case Coordination   | Concern *          | Required                                         |
| Case Administration | •                  | B                                                |
| View case snapshot  |                    | т                                                |
| Audit case events   |                    | **                                               |
|                     | Start Date *       | 06/12/2016 12                                    |
|                     | End Date           | 12                                               |
|                     |                    |                                                  |

#### 9.6 Creating a stand-alone Distance Travelled Tool (DTT)

A new DTT can be created at any time, should the level of worry change suddenly, or a significant event has a sudden impact on the Family wellbeing.

As usual this can be initiated via the **'Case Coordination'** menu on the left hand side of the **'Case Summary'** screen and selecting the **'Create Distance Travelled'** option.

Once opened, you can refer to item 7.7 for details on completing the tool.

#### 9.7 Creating a standalone Identification of Needs form

If the needs of the Family change outside of the latest assessment and Delivery Plan and Review, then you update the Identification of Needs section by clicking **'Case Coordination'** tab on the left side of the screen, followed by **'Create Identification of Needs form'**. For information on the Identification of Needs form see section 7.5 of the user guide.

# 9.8 Adding/Removing other Professionals from the Team Around the Family (TAF)

You can add/remove members from the TAF at any point. To do this you will need to be on the case summary screen and in the **'Case Items'** section click **'Team around the family'**.

For more information on how to add members to the TAF then see section 7.4.

| n this section:<br>Case Summary | My Cases > Case Su         | mmary > Team Around The Family           |                                  |                   | G                |
|---------------------------------|----------------------------|------------------------------------------|----------------------------------|-------------------|------------------|
| Create Message                  | Team around                | a the family                             |                                  |                   |                  |
| Case Items                      | This page lists all of     | the people who are or have been involved | with supporting family members v | within this case. |                  |
| Case Alert Settings             |                            |                                          |                                  |                   |                  |
| Case Coordination               | Family                     | Family Members                           |                                  |                   |                  |
| View case snapshot              |                            | Name 🛦                                   | Туре                             |                   |                  |
| Audit case events               | arry Barry                 | Barry Morton                             | Adult                            |                   |                  |
|                                 | 🐉 Jennifer                 | Jennifer Morton                          | Adult                            |                   |                  |
|                                 | Lucy                       | Lucy Morton                              | Child                            |                   |                  |
|                                 | C Timethu                  | Timothy Morton                           | Significant Other                |                   |                  |
|                                 | <ul><li>Innotity</li></ul> | Practitioners 🕥                          |                                  | Include Past      | Practitioners? 🥅 |
|                                 |                            | Name 🛦                                   | Role                             | Start Date        | End Date         |
|                                 |                            | Aaron Aardvark                           | Practitioner                     | 18/06/2014        | N/A              |
|                                 |                            | 🥩 David Hooper                           | Lead Worker                      | 18/06/2014        | N/A              |
|                                 |                            | 🛹 Mel Benham                             | Practitioner                     | 18/06/2014        | N/A              |

#### 9.9 Changing the Lead Professional

After the TAF meeting it may have been decided that another member of the TAF is better suited to be the Lead Worker. To do this on the system you will need to select the **'Case Coordination'** tab followed by **'Change Lead Worker'.** 

Choose a new Practitioner from the drop-down list (these are taken from the TAF list) followed by the reason for the change and click **save**.

| this section:<br>Case Summary | My Cases > Case Summary > C | nange Case Coordinator              |                         |
|-------------------------------|-----------------------------|-------------------------------------|-------------------------|
| Create Message                |                             |                                     |                         |
| Case Items                    | Change Lead                 | Worker                              |                         |
| Case Alert Settings           |                             |                                     |                         |
| Case Coordination             | Use this screen to c        | nange the lead worker for the case. | The lead worker must be |
| /iew case snapshot            | first set as a membe        | r of the team around the family.    |                         |
| udit case events              |                             | ,                                   |                         |
|                               | Select a new lea            | d worker                            |                         |
|                               | Practitioner *              |                                     |                         |
|                               | Effective Date              | 19/06/2014                          |                         |
|                               | Reason *                    |                                     | В                       |
|                               |                             |                                     |                         |
|                               |                             |                                     | ==                      |
|                               |                             |                                     | :=<br><u>U</u>          |

Please note: Once you change the Lead Worker, you will no longer have the ability to add or modify the Early Help Plan and will have read-only access.

#### 9.10 Closing the Early Help Plan

Note: Please ensure that all goals you have set out within the Plan have been achieved, prior to closing it. Should the family still be receiving support from other professionals, it is recommended that instead of closing the Plan, the Lead Worker is changed to the professional currently supporting the Family or individuals.

You can close the Plan either during Delivery Plan and Review (see section 7.2.8) or by selecting **'Case Coordination'** followed by **'Close family'** from the left hand side of any screen inside the case.

| Close Family                                          |   |
|-------------------------------------------------------|---|
| lease click next to start the family closure process  |   |
| istance Travelled                                     |   |
|                                                       | Ο |
| You must enter distance travelled when closing a case |   |
| Back Next                                             |   |

Prior to closing a Family Member all outstanding actions, Assessments, DPRs must be completed

**Distance travelled** – You must complete a Distance Travelled form before you close the Family. This is key to knowing how far the Family have come during their Early Help Plan. For more information on the Distance Travelled Tool see section 7.7.

**Identification of Needs Tool** – You must also complete an ID of Needs Tool at the point of closure, accurately reflecting the changes and any current needs that remain within the family.

Now you can enter your **Final Comments** and the reason for closure from the drop-down list, and click **'save'**.

#### **Close Family**

| Please click next to start the family | closure process |   |
|---------------------------------------|-----------------|---|
| Final Summary                         |                 |   |
| Final Summary                         |                 |   |
| Closure Details                       |                 |   |
| Reason for closure                    | Please Select   | • |
| Final Comments                        |                 | * |
|                                       |                 |   |
|                                       |                 | Ŧ |
| Closure Date                          | 02/09/2014 12   |   |
| Back Save                             |                 |   |

#### 9.11 Viewing a Case Snapshot

If you want to view the case details as they existed at any point in the life of the case, then you can do this via the **'View case snapshot'** tab on the **Case Summary** screen.

| Case Summary        | View case Snapsho                                  | t                                     |                                        | 0                           |
|---------------------|----------------------------------------------------|---------------------------------------|----------------------------------------|-----------------------------|
| Create Message      |                                                    |                                       |                                        |                             |
| Case Items          | A case snapshot is a view of t                     | the case as it was on any given day s | ince it was created.                   |                             |
| Case Alert Settings | Change a data and lime to ui                       | on the case of the point in time. You | will not be able to change anothing of | on the same word it will be |
| Case Coordination   | <ul> <li>clearly marked as a historical</li> </ul> | version.                              | will not be able to change arguing c   | in the case and it will be  |
| View case snapshot  |                                                    |                                       |                                        |                             |
| Audit case events   | Inis case was created on 23/                       | 04/2014 at 13:35 - you must enter a   | snapshot date after this time.         |                             |
|                     | Snapshot Date                                      | 30/04/2014                            | 12                                     |                             |
|                     | Spanchot Time                                      | 13:35                                 |                                        |                             |

You need to select the date and time you want to view and click '**view'**. This will take you back to what the case looked like at that given date.

| Case Summary 🖉 💙                                                                                                    |                                            | 2                                        |
|----------------------------------------------------------------------------------------------------|--------------------------------------------|------------------------------------------|
| Case: 9458 - Griffin 🛛 🐲                                                                                                    | Lead Worker: Daniel Temelkov               | Status: In Progress                      |
| Concerns                                                                                                    | STON                                       | STORE                                    |
| State State | evie Griffin<br>ale, 21/10/2013<br>e: 3    | 2000                                     |
| Adults                                                                                                    | Ch.                                        | STA                                      |
| <ul> <li>Peter Griffin<br/>Male, 01/06/1961<br/>Age: 55</li> <li>Ag</li> </ul>                                                                                                    | is Griffin<br>male, 08/07/1970<br>e: 46 47 | OF G                                     |
| Significant Others<br>There are currently no significant others a                                                                                                    | ssociated with this case                   | ORIC                                     |
| Family Address                                                                                                    | .91                                        | Multiple addresses exist for this family |
| 13 Goffs Close, , Crawley, West Susse                                                                                                    | ex, RH11 8QB                               | 0                                        |
| Geographical Areas                                                                                                    |                                            |                                          |
| District Name: Crawley Dis                                                                                                    | trict code: E07000226 East                 | ing: 526187                              |
| Ward Name: Southgate Wa                                                                                                    | rd Code: E05007642 Nor                     | thing: 136225                            |
|                                                                                                    |                                            |                                          |

## 10. User Settings/My Settings

#### 10.1 Viewing, responding to, filing and deleting Messages

If you would like to view your Messages then you will need to click on the **'My Messages'** tab on the top left hand side of the screen. If you wish to send a message about a case, then you can only do so through the case concerned.

The drop-down box underneath your Messages gives you the opportunity to mark as Read, Unread or File and Delete messages.

Once done, you can find messages by selecting the appropriate tab as shown below:

| Inbox           | Sent | Filed  | Deleted     |          | Q |
|-----------------|------|--------|-------------|----------|---|
|                 |      |        | You have no | messages |   |
| Delete          |      | 7      |             |          |   |
| File            |      | Update |             |          |   |
| Mark as read    |      |        |             |          |   |
| Mark as un-read |      |        |             |          |   |
|                 |      | - 1    |             |          |   |

#### 10.2 System Alerts

You can manage the messages you receive about cases by clicking the **'My Settings'** tab followed by **'My Alert Settings'.** You can choose to receive a message on several Alerts within the system. You can also select whether you would like to receive an e-mail reminding you that you have a new message to read in the system.

| My details        | My alert settings                                                         |                     |                                                                      |
|-------------------|---------------------------------------------------------------------------|---------------------|----------------------------------------------------------------------|
| My Alert Settings |                                                                           |                     |                                                                      |
| My Proxy Settings | West Sussex Early Help can alert you when change                          | es are made to ca   | ses that you have access to. Select which changes to cases you wish  |
| Change Password   | to be notified about from the list of notification ev                     | ents below.         |                                                                      |
|                   | This list of settings will be the default for all of you particular case. | ır cases. If you ne | ted to, you can go into an case and override these settings for that |
|                   | Message Settings                                                          |                     |                                                                      |
|                   | New message notification method                                           | ail                 |                                                                      |
|                   | Notification Events                                                       |                     |                                                                      |
|                   | New action notification                                                   | © Yes               | No                                                                   |
|                   | Target date for action approaching notification                           | © Yes               | No                                                                   |
|                   | Next review date set notification                                         | © Yes               | No                                                                   |
|                   | New service provision notification                                        | © Yes               | No                                                                   |
|                   | Change to TAF member details notification                                 |                     | No                                                                   |

For the detailed description of System Messages and their meanings, please refer to the detailed list overleaf.

| Notification                                          | Description                                                                                       | Action needed                                                           |
|-------------------------------------------------------|---------------------------------------------------------------------------------------------------|-------------------------------------------------------------------------|
| New action<br>notification                            | A new action has been set against the Family<br>following assessment or Delivery Plan &<br>Review | You will need to check new<br>Actions and see whether any<br>affect you |
| Target date for<br>Action approaching<br>notification | Target date for an Action is approaching, and will need to be updated on the system               | You will need to check<br>whether this Action affects<br>you            |
| Next review date set notification                     | Next review date following Delivery Plan & Review                                                 | You will need make a note of the new date                               |
| New service<br>provision<br>notification              | A new Service has started working with the Family                                                 | No action, for information only                                         |
| Change to TAF<br>member details<br>notification       | Details of a TAF member has changed e.g.<br>Address                                               | No action, for information<br>only                                      |
| Archive case<br>administrator<br>change               | Closed case transferred to another team                                                           | No action, for information<br>only                                      |
| New draft<br>assessment<br>notification               | New Assessment has been generated on the system at draft stage                                    | No action, for information<br>only                                      |
| Case reopened notification                            | Previously closed case has been reopened on the system                                            | No action, for information<br>only                                      |
| Service provision<br>request accepted<br>notification | A Service has accepted the request to work with the Family                                        | No action, for information only                                         |
| New Distance<br>Travelled                             | A new Distance Travelled Tool has been created                                                    | No action, for information only                                         |
| Change of<br>child/young person                       | Child/Young person details have been changed                                                      | No action, for information only                                         |

| details notification                                  |                                                               |                                                                                 |
|-------------------------------------------------------|---------------------------------------------------------------|---------------------------------------------------------------------------------|
| Target date for<br>Action missed<br>notification      | Action has been missed and needs updating on the system       | You will need to check<br>whether this Action affects<br>you                    |
| New TAF member<br>notification                        | A Practitioner has been added to the TAF                      | No action, for information only                                                 |
| Family Member<br>Added To Case                        | A new person has been added to the<br>Family/Case             | You may need to find<br>information in your Service<br>on the new Family member |
| Change to service<br>provision<br>notification        | A Service has been added/removed from working with the Family | No action, for information<br>only                                              |
| Finalised<br>assessment<br>notification               | Assessment is now finalised and ready to view                 | No action, for information<br>only                                              |
| Service provision<br>has no end date<br>notification  | New Service Provision which will be on-going                  | No action, for information only                                                 |
| New Lead Worker<br>notification                       | A new Lead Worker has taken over the case                     | No action, for information<br>only                                              |
| Case closure<br>notification                          | A case has been Closed on the system                          | No action, for information only                                                 |
| New draft Delivery<br>Plan and Review<br>notification | Draft Delivery Plan and Review has been created               | No action, for information<br>only                                              |
| Service provision<br>ended notification               | A Service has ended their involvement with the Family         | No action, for information only                                                 |

| Consent statement<br>being modified<br>notification   | Consent statement is being updated                                          | No action, for information<br>only                                                                                |
|-------------------------------------------------------|-----------------------------------------------------------------------------|----------------------------------------------------------------------------------------------------|
| Finalised Delivery<br>Plan and Review<br>notification | Delivery Plan and Review has been finalised<br>and ready to view            | No action, for information only                                                                                   |
| Finalised Consent<br>statement<br>notification        | Consent statement has been updated and changes in place                     | No action, for information<br>only                                                                                |
| New Service<br>Provision request<br>notification      | A request has been made for your Service to work with a family              | You will need to accept or<br>reject this request. The Lead<br>Worker should contact you<br>with more information |
| Next review date<br>missed notification               | The next review date for the Family has been missed and needs updating      | The Lead Worker needs to check the review date and update the system                                              |
| Adult Age<br>notification                             | A child/Young Person has reached the age of 18                              | No action, for information<br>only                                                                                |
| Service Provision<br>request rejected<br>notification | Service Provision request has been rejected by the Service                  | The Lead Worker will need to<br>confirm why it has been<br>rejected                                               |
| TAF member<br>removed<br>notification                 | A Practitioner has been removed from the<br>Team Around the Family          | No action, for information only                                                                                   |
| Service Provision<br>end date change<br>notification  | The end date of a Service working with a Family has been extended/shortened | No action, for information only                                                                                   |

#### 10.3 Updating your personal details

It is recommended that you always keep your personal details up to date, thus ensuring that other professionals have access to your most recent contact details should they need to contact you regarding an Early Help Plan.

You can edit your user details, address and contact number at any point by selecting the 'My settings' tab followed by 'My details'.

| My Messages       | My cases                                                          | Check for case             | Start new case                  | My settings          | Help |
|-------------------|-------------------------------------------------------------------|----------------------------|---------------------------------|----------------------|------|
| n this section:   | My Details                                                        |                            |                                 |                      |      |
| My details        | My Details                                                        |                            |                                 |                      | (    |
| My Alert Settings |                                                                   |                            |                                 |                      | 10   |
| My Proxy Settings | Here you can edit yo                                              | our user information. Make | any changes and press 'Save' to | o save your changes. |      |
| - 2010 - Cres     |                                                                   |                            |                                 |                      |      |
| Change Password   | User Details                                                      |                            |                                 |                      |      |
| Change Password   | User Details<br>Title                                             | Mr                         |                                 |                      |      |
| Change Password   | User Details<br>Title<br>First name(s) *                          | Mr<br>Dav                  | vid                             | •                    |      |
| Change Password   | User Details<br>Title<br>First name(s) *<br>Surname *             | Mr<br>Dav<br>Hoo           | vid                             |                      |      |
| Change Password   | User Details<br>Title<br>First name(s) *<br>Surname *<br>Known as | Mr<br>Dav<br>Hor           | vid<br>oper                     | •                    |      |

#### 10.4 Changing your own Password

You can change your Password by selecting the 'My Settings' tab followed by 'Change Password'.

You are advised to change your Password on a regular basis in order to ensure that information on Holistix is kept secure and reducing the risk of unauthorised access to the system.

| West Sussex Early Help         |                                                   |                     | Logged in as David Hooper | Version: V0.0112<br>Environment: UAT |      |
|--------------------------------|---------------------------------------------------|---------------------|---------------------------|--------------------------------------|------|
| My Messages                    | My cases                                          | Check for case      | Start new case            | My settings                          | Help |
| In this section:<br>My details | My Details > Ch                                   | ange Password       |                           |                                      | 0    |
| My Alert Settings              | changere                                          |                     |                           |                                      |      |
| My Proxy Settings              | Here you can ch                                   | ange your password. |                           |                                      |      |
| Change Password                | Current Password<br>New Password<br>Confirm Passw | * vord *            |                           |                                      |      |

# 10.5 Proxy Settings – Allowing a colleague to act on your behalf or acting on behalf of a colleague

If at any point you need someone to act on your behalf in the system e.g. you are taking leave, you can contact the Holistix Support Team for your area (see p.4). You will need to provide them with details on who needs the access and the duration they need to act on your behalf.

Once you have been set up to access another user's caseload, you can access it via your own Login account. To select which user account you want to work from, you will need to select the **'My Settings'** tab followed by **'My Proxy Settings'**. Once you are on the page you can select the user you want to work as using the drop-down box.

| My Messages                    | My cases                                           | Check for case                                                                                         | Start new case                                                   | My settings                                                         | Help                                                    |
|--------------------------------|----------------------------------------------------|----------------------------------------------------------------------------------------------------|------------------------------------------------------------------|---------------------------------------------------------------------|---------------------------------------------------------|
| In this section:<br>My details | My Details > M                                     | ly Proxy Settings                                                                                      |                                                                  |                                                                     | 0                                                       |
| My Alert Settings              |                                                    | settings                                                                                               |                                                                  |                                                                     |                                                         |
| My Proxy Settings              | Use this screen                                    | to act on behalf of another user                                                                       | on their West Sussex Early Help                                  | cases, or to switch back to your                                    | own cases if you are                                    |
| Change Password                | already acting a                                   | as another user.                                                                                       |                                                                  |                                                                     |                                                         |
|                                | Your manager<br>remain in force<br>will remind you | or West Sussex Early Help local r<br>until you log off or select a diff<br>of that fact on every page. | nanagement team will have def<br>erent name from the list below. | ïined who you can act on behalf<br>While you are acting on behalf c | of - these privileges will<br>of another user, Holistix |
|                                | Select your targ                                   | et user from the list below and                                                                        | press 'Apply'.                                                   |                                                                     |                                                         |
|                                | Target user                                        | Da                                                                                                    | wid Hooper                                                       | •                                                                   |                                                         |
|                                | Apply                                              |                                                                                                    |                                                                  |                                                                     |                                                         |

Note: If at any point you are logged out of the system, you will be logged back in as yourself and you will need to go back to Proxy Settings to change user.

## 11. Pathways of Support

The Support structure in place to help you with any obstacles you may encounter while using Holistix is outlined below.

| On-line resources                                                                                                    |                                                                                                    |                                     |                                                                                                    |                                                                                                    |
|----------------------------------------------------------------------------------------------------|----------------------------------------------------------------------------------------------------|-------------------------------------|----------------------------------------------------------------------------------------------------|----------------------------------------------------------------------------------------------------|
| User Guide                                                                                                    | https://www.ges-online.com/WestSussex/                                                                                                    | fCAF/Live/help/HolistixEarly        | HelpUserGuidance.pdf                                                                                                    |                                                                                                    |
| FAQs                                                                                                    | https://www.ges-online.com/WestSussex/                                                                                                    | fCAF/Live/help/HolistixFreq         | uentlyAskedQuestionsv01.p                                                                                                    | af                                                                                                    |
| Assessment template                                                                                                    | https://www.ges-onine.com/WestSussex/                                                                                                    | fCAF/Live/help/WestSussex           | EarlyHelpPlanAssessmentv0                                                                                                    | 1.pdf                                                                                                    |
| Where available, screen help can                                                                                              | be accessed by clicking the 😨 icon w                                                                                                    | vithin HolistiX.                    |                                                                                                    |                                                                                                    |
| Early Help Champions                                                                                                    | ·                                                                                                    | ]                                   | Early Help Champion                                                                                                    | s Network                                                                                                    |
|                                                                                                    |                                                                                                    |                                     |                                                                                                    |                                                                                                    |
| Your organisation should have<br>will be able to assist with your a                                                           | a named Early Help Champion who<br>yuery.                                                                                                    | Support for Early<br>Help Champions | Early Help Champions are<br>Network Meetings to feed<br>need to be addressed an<br>support.<br>Early Help Champions Net<br>place regularly across the<br>for dates/ locations and b<br>on the Learning and Deve<br>(www.westsussexcpd.co.u                                  | invited to attend<br>back issues that<br>d to get additional<br>work Meetings take<br>County. Please loc<br>ook yourself a plad<br>elopment Gateway<br>(k)                                 |
| Your organisation should have<br>will be able to assist with your a<br>HolistiX Support                                       | a named Early Help Champion who<br>juery.                                                                                                    | Support for Early<br>Help Champions | Early Help Champions are<br>Network Meetings to feed<br>need to be addressed an<br>support.<br>Early Help Champions Net<br>place regulary across the<br>for dates/ locations and b<br>on the Learning and Deve<br>(www.westsussexcpd.co.u                                   | invited to attend<br>I back issues that<br>d to get additional<br>twork Meetings takk<br>County, Piedse loo<br>look yourself a plac<br>elopment Gateway<br>(k)                             |
| Your organisation should have<br>will be able to assist with your a<br>HolistiX Support<br>Adur/ Worthing                     | a named Early Help Champion who<br>juery.<br>AdurFSN@westsussex.gosx.gov.<br>WorthingFSN@westsussex.gosx.gov.                                                                       | Support for Early<br>Help Champions | Eary Help Champions are<br>Network Meetings to feed<br>heed to be addressed an<br>support.<br>Eary Help Champions Net<br>place regulary across the<br>for dates/ locations and b<br>on the Learning and Deve<br>(www.westsussexcpd.co.u<br>Mel Benham                       | invited to attend<br>I back issues that<br>d to get additional<br>work Meetings takk<br>County, Piease loo<br>rook yourself a plac<br>elopment Gateway<br>(k)<br>033022 23759              |
| Your organisation should have<br>will be able to assist with your a<br>HolistiX Support<br>Adur/ Worthing<br>Arun/ Chichester | a named Early Help Champion who<br>juery.<br>AdurFSN@westsussex.gosx.gov.<br>WorthingFSN@westsussex.gosx.gov.<br>ArunFSN@westsussex.gosx.gov.<br>ChichesterFSN@westsussex.gosx.gov. | Support for Early<br>Help Champions | Early Help Champions are<br>Network Meetings to feed<br>need to be addressed an<br>support.<br>Early Help Champions Net<br>place regularly across the<br>for dates' locations and b<br>on the Learning and Deve<br>(www.westsussexopd.co.)<br>Mel Benham<br>Lawrence Reeves | invited to attend<br>back issues that<br>d to get additional<br>work Meetings take<br>County. Please loo<br>ook yourself a plac<br>klopment Gateway<br>ikj<br>033022 23753<br>033022 23753 |

## 12. Timescales

Below is a snapshot of the timescales considered to be acceptable for completion of each segment of the Early Help Plan:

| Step within the Early Help Plan                                              | Timescale for completion                                                                                                    | Additional information                                                                                                    |
|------------------------------------------------------------------------------|----------------------------------------------------------------------------------------------------|----------------------------------------------------------------------------------------------------|
| Finalising the simple<br>Assessment and Signs of Safety<br>Conversation.     | It is recommended that the<br>Assessment is saved as final<br>within <b>20</b> working days from<br>initiation of the Plan.                                          | All family members are<br>recorded, the SoS conversation<br>is present and the Simple<br>Assessment is saved as final.                                                                          |
| Finalising the initial Delivery<br>Plan & Review/Distance<br>Travelled Tool. | It is recommended that the<br>initial Delivery Plan & Review is<br>finalised within 6 to 8 weeks<br>from the date that the Simple<br>assessment was finalised.       | A record of a TAF (Team around<br>the Family) meeting is finalised,<br>capturing a current SoS<br>conversation, Distance<br>Travelled tool, Action Plan and<br>the voice of all family members. |
| Finalising subsequent Delivery<br>Plan & Review/Distance<br>Travelled Tool.  | It is recommended that any<br>subsequent Delivery Plan &<br>Review is finalised within 6 to 8<br>weeks from the date that the<br>Simple assessment was<br>finalised. | As above.                                                                                                    |

## Appendix A: Distance Travelled Tool

|                                                                                                    |   | <del></del> |                                                                                                    |   | : <b>!!</b> ! | Not an issue |
|----------------------------------------------------------------------------------------------------|---|-------------|----------------------------------------------------------------------------------------------------|---|---------------|--------------|
|                                                                                                    |   | 1           | 4                                                                                                    | 7 | 10            | √            |
| Education - 'Be able to learn and be ready for school                                                     |   |             |                                                                                                    |   |               |              |
| and work'                                                                                                 |   | _           |                                                                                                    |   |               |              |
| engagement in their child's education?                                                                    | 0 | •           | •                                                                                                    | 0 | 0             | 0            |
| <ol> <li>Are there any worries about children's engagement</li> </ol>                                     | ~ |             | -                                                                                                    | 0 | -             | 0            |
| in learning?                                                                                              | 2 |             |                                                                                                    | 0 |               | 0            |
| 3. Are there any worries about children's school attendance?                                              | 0 | •           | •                                                                                                    | 0 | •             | 0            |
| <ol> <li>Are there any worries about the children's<br/>behaviour in school?</li> </ol>                   | 0 | •           | •                                                                                                    | 0 | •             | 0            |
| 5. Are there any worries about bullying (children &                                                       | 0 | •           | •                                                                                                    | 0 | •             | 0            |
| young people)?                                                                                            | Ŭ |             | , in the second second s | Ŭ | Ŭ             | Ŭ            |
| Family Life - 'Families receive the support they need<br>early'                                           |   |             |                                                                                                    |   |               |              |
| 6. Are there any worries about relationships between family members (issues with secure attachments?      | 0 | •           | •                                                                                                    | 0 | •             | 0            |
| 7 Are there any worries about caring responsibilities                                                     | - |             |                                                                                                    |   |               |              |
| impacting negatively on children within the family?                                                       | 0 | •           | •                                                                                                    | 0 | •             | 0            |
| 8. Are there any worries about boundary setting and<br>discipline?                                        | 7 | •           | •                                                                                                    | 0 | •             | 0            |
| 9. Are there any worries about family engagement with other professionals or services?                    | 0 | •           | •                                                                                                    | 0 | •             | 0            |
| 10. Are there any worries about the availability of family support networks?                              | 0 | •           | •                                                                                                    | 0 | •             | 0            |
| 11. Are there any worries about the supervision of children within the family?                            | 0 | •           | •                                                                                                    | 0 | •             | 0            |
| 12. Are there any worries about the provision of a                                                        |   |             |                                                                                                    |   |               |              |
| stimulating environment for children within the family                                                    | 2 | •           | •                                                                                                    | 0 | 0             | 0            |
| e.g. age appropriate toys/activities?                                                                     |   |             |                                                                                                    |   |               |              |
| 13. Are there any worries about personal hygiene?                                                         | 0 | •           | •                                                                                                    | 0 | 0             | 0            |
| 14. Are there any worries that the<br>housing/environment impacts the child's wellbeing?                  | 0 | •           | •                                                                                                    | 0 | 0             | 0            |
| Health and Wellbeing - 'Have improved mental and                                                          |   |             |                                                                                                    |   |               |              |
| physical health'                                                                                          |   |             |                                                                                                    |   |               |              |
| conduct disorder in the family?                                                                           | 0 | •           | •                                                                                                    | 0 | •             | 0            |
| 16. Are there any worries about engagement with<br>health professionals?                                  | 0 | •           | •                                                                                                    | 0 | •             | 0            |
| 17. Are there any worries about drugs, substance or alcohol misuse by any of the child/ren in the family? | 0 | •           | •                                                                                                    | 0 | 0             | 0            |
| 18. Are there any worries about drugs, substance or                                                       | 0 | •           | •                                                                                                    | 0 | •             | 0            |
| accorol misuse by any adult in the family?<br>19. Are there any mental health and wellbeing worries       |   |             |                                                                                                    |   |               |              |
| affecting any child/ren in the family?                                                                    | 0 | •           | •                                                                                                    | 0 | 0             | 0            |
| 20. Are there any mental health and wellbeing worries affecting any adult in the family?                  | 0 | •           | •                                                                                                    | 0 | 0             | 0            |

| 21. Are there any worries about chronic health<br>condition/ disability?                                                         | 0 | • | • | 0 | • | 0 |
|----------------------------------------------------------------------------------------------------|---|---|---|---|---|---|
| 22. Are there any worries about children meeting<br>speech, language and communication milestones?                               | ? | • | • | 0 | • | 0 |
| 23. Are there any worries about children meeting physical child development milestones?                                          | 0 | • | • | 0 | • | 0 |
| 24. Are there any worries about a new mother in<br>respect of their mental or physical health?                                   | 0 | • | • | 0 | 0 | 0 |
| Community Life - 'Be part of and contribute to the local<br>community'                                                           | I |   |   |   |   |   |
| 25. Are there any worries about child/ren<br>engagement in positive activities outside the home?                                 | 0 | • | • | 0 | • | 0 |
| 26. Are there any worries about children's<br>relationships with peers?                                                          | 7 | • | • | 0 | • | 0 |
| 27. Are there any worries about offending by any family member?                                                                  | 0 | • | • | 0 | 0 | 0 |
| 28. Are there any worries about anti-social behaviour (ASB) by any family member?                                                | ? | • | • | 0 | • | 0 |
| 29. Are there any worries about family/individual<br>participating in racial or other discriminatory<br>harassment/intimidation? | 0 | • | • | 0 | • | 0 |
| 30. Are there any worries about being subject to other intimidation/harassment?                                                  | 0 | • | • | 0 | • | 0 |
| Domestic Violence or Abuse - 'Be safe and secure'                                                                                |   |   |   |   |   |   |
| 31. Are there any worries about family violence or<br>abusive behaviour (this could be between any<br>members of the family)?    | 0 | • | • | 0 | • | 0 |
| 32. Are there any worries about personal safety for one or more of the family members?                                           | 0 | • | • | 0 | • | 0 |
| Social & Financial Independence - 'Have the skills to<br>increase their independence and fulfil their<br>ambitions'              |   |   |   |   |   |   |
| 33. Are there any worries about employment/<br>worklessness within the family?                                                   | 0 | • | • | 0 | • | 0 |
| 34. Are there any worries about family debt? (This may include rent arrears, credit card bills, utility bills)                   | 0 | • | • | 0 | • | 0 |
| 35. Are there any worries about financial exclusion?                                                                             | 0 | • | • | 0 | 0 | 0 |
| 36. Are there any worries about housing?                                                                                         | ? | • | • | 0 | 0 | 0 |
| 37. Are there any worries about a young person who is not in employment, education or training?                                  | 0 | • | • | 0 | • | 0 |
|                                                                                                    |   |   |   |   |   |   |

## Appendix B: Tips for completing the Distance Travelled tool

The below information provides guidance around establishing the relevant levels of worry while completing the Tool.

|                             | High                    | Medium                  | Low                     | Working Well             | Not an issue           |
|-----------------------------|-------------------------|-------------------------|-------------------------|--------------------------|------------------------|
| 1. Are there any worries    | Parents/carers show     | Parents provide low     | Parent(s) support is    | Parents are engaged      | Selected for questions |
| about parents / carers      | no interest/are not     | levels of support       | inconsistent, although  | positively in supporting | where the indicated    |
| engagement in their child's | involved in children's  |                         | children's are doing    | their children's         | worries were never     |
| education?                  | education e.g. no help  |                         | well in school          | education                | present.               |
|                             | with homework or        |                         |                         |                          |                        |
|                             | support for learning at |                         |                         |                          |                        |
|                             | home, do not attend     |                         |                         |                          |                        |
|                             | meetings at school or   |                         |                         |                          |                        |
|                             | meet/engage with        |                         |                         |                          |                        |
|                             | school staff to discuss |                         |                         |                          |                        |
|                             | progress/address        |                         |                         |                          |                        |
|                             | issues                  |                         |                         |                          |                        |
| 2. Are there any worries    | Disengaged from         | Little engagement in    | Engaged in learning but | All the children in the  | Selected for guestions |
| about children's            | learning                | learning, regular       | issues starting to      | family are engaged with  | where the indicated    |
| engagement in learning?     |                         | truanting, serious      | emerge, i.e. occasional | their school and         | worries were never     |
|                             |                         | behavioural issues      | truanting, low level    | learning plan            | present.               |
|                             |                         |                         | behavioural issues      |                          |                        |
| 3 Are there any worries     | Attendance levels       | Attendance levels at    | Attendance levels of    | All children attending   | Selected for questions |
| shout children's school     | helow 65% or            |                         |                         | school on a regular      | where the indicated    |
| about children's school     | permanently exclude     | 0070-0370               | 8070-9470               | hacic                    | worries were never     |
| attendance:                 | permanently exclude     |                         |                         | 00313                    | nresent                |
|                             |                         |                         |                         |                          | present.               |
| 4. Are there any worries    | Child attending PRU     | Behavioural issues      | An emerging pattern of  | No worries about a       | Selected for questions |
| about the children's        | or equivalent with      | leading to including    | worrying behaviour      | child's behaviour in     | where the indicated    |
| behaviour in school?        | high risk of exclusion, | internal or fixed term  | that impacts their      | school                   | worries were never     |
|                             | chronic school refusal  | exclusion or specialist | ability to learn        |                          | present.               |

Education - 'Be able to learn and be ready for school and work....'

|                            | High                    | Medium                 | Low                      | Working Well          | Not an issue           |
|----------------------------|-------------------------|------------------------|--------------------------|-----------------------|------------------------|
|                            |                         | school intervention    |                          |                       |                        |
| 5. Are there any worries   | One or more children    | Low level bullying has | No outward signs         | There are no concerns | Selected for questions |
| about bullying (children & | involved in bullying    | been identified and is | bullying is taking place | about bullying        | where the indicated    |
| young people)?             | others or a child       | being managed by the   |                          |                       | worries were never     |
|                            | discloses that they are | parents and/or school  |                          |                       | present.               |
|                            | being bullied           |                        |                          |                       |                        |
|                            | (physically or          |                        |                          |                       |                        |
|                            | emotionally)            |                        |                          |                       |                        |

Family Life - 'Families receive the support they need early....'

|                               | High                     | Medium                   | Low                      | Working Well            | Not an issue           |
|-------------------------------|--------------------------|--------------------------|--------------------------|-------------------------|------------------------|
| 6. Are there any worries      | Family relationships are | Family relationships are | Family relationships are | Family relationships/   | Selected for questions |
| about relationships           | always inconsistent,     | regularly inconsistent,  | occasionally             | attachments are warm,   | where the indicated    |
| between family                | unpredictable &          | unpredictable &          | inconsistent,            | nurturing and           | worries were never     |
| members/issues with secure    | chaotic. There are       | chaotic. Issues arise    | unpredictable and        | consistent. Family can  | present.               |
| attachments?                  | strong signs of poor     | two to four times a      | chaotic. Hard to resolve | resolve tensions and    |                        |
|                               | attachment in the        | week                     | issues arise less than   | arguments in a          |                        |
|                               | parent child             |                          | twice a week             | constructive way        |                        |
|                               | relationship. Issues     |                          |                          |                         |                        |
|                               | arise on an almost daily |                          |                          |                         |                        |
|                               | basis                    |                          |                          |                         |                        |
| 7. Are there any worries      | Caring responsibilities  | Caring responsibilities  | Caring responsibilities  | Children in the family  | Selected for questions |
| about caring responsibilities | having a significant     | impacting negatively on  | have the potential to    | are not negatively      | where the indicated    |
| impacting negatively on       | negative impact on       | this child or young      | have a negative impact   | impacted by holding     | worries were never     |
| children within the family?   | child or young person    | person e.g. limited in   | on child or young        | inappropriate caring    | present.               |
|                               | and may deteriorate      | their free time          | person now or in the     | responsibilities within |                        |
|                               | further. E.g. children   | compared to peers        | future                   | the family              |                        |
|                               | are completely isolated  |                          |                          |                         |                        |
|                               | from peer groups         |                          |                          |                         |                        |
| 8. Are there any worries      | Inappropriate            | Challenges for           | Boundary                 | Parents are able to set | Selected for questions |

|                                                                                                    | High                                                                                                    | Medium                                                                                                    | Low                                                                                                    | Working Well                                                                                                    | Not an issue                                                                    |
|----------------------------------------------------------------------------------------------------|----------------------------------------------------------------------------------------------------|----------------------------------------------------------------------------------------------------|----------------------------------------------------------------------------------------------------|----------------------------------------------------------------------------------------------------|---------------------------------------------------------------------------------|
| about boundary setting and discipline?                                                                                                    | boundaries/discipline<br>(too much or too little)                                                        | parents/carers in<br>boundary setting &/or<br>imposing discipline<br>evident with all<br>children within the<br>family                | setting/imposing<br>discipline is an issue for<br>parents/carers for<br>children who have<br>particularly challenging<br>behaviour, e.g. ADHD,<br>truanting, offending | and adhere to<br>consistent boundaries<br>for all children in the<br>family. The children<br>have a secure sense of<br>routine and discipline                   | where the indicated<br>worries were never<br>present.                           |
| 9. Are there any worries<br>about family engagement<br>with other professionals or<br>services?                                            | Chronic history of non-<br>engagement and<br>resistance that impacts<br>the child's health and<br>safety | Evidence that family<br>has missed key<br>appointments to<br>support a child's<br>wellbeing                                           | Emerging pattern of missed appointments                                                                                                    | Family engages well with services                                                                                                    | Selected for questions<br>where the indicated<br>worries were never<br>present. |
| 10. Are there any worries<br>about the availability of<br>family support networks?                                                         | Family has few or no<br>family/friends to act as<br>a support network                                    | Struggling to deal<br>effectively with day to<br>day tasks due to lack of<br>support network                                          | Family relatively<br>isolated from wider<br>support network,<br>although managing<br>well                                                                              | There is a consistent<br>and positive support<br>network provided by<br>family and friends to<br>help achieve change<br>and meet the needs of<br>family members | Selected for questions<br>where the indicated<br>worries were never<br>present. |
| 11. Are there any worries<br>about the supervision of<br>children within the family?                                                       | Inappropriate<br>supervision of children<br>by parents/carers e.g.<br>home alone                         | Parents/carers<br>regularly do not know<br>the whereabouts of<br>their child/ren. By<br>regularly we mean two<br>to four times a week | Parents/carers<br>sometimes do not<br>know the whereabouts<br>of their child/ren. By<br>sometimes we mean<br>once per week or less                                     | Parents provide<br>appropriate supervision<br>for all children and<br>ensure they are safe at<br>all times                                                      | Selected for questions<br>where the indicated<br>worries were never<br>present. |
| 12. Are there any worries<br>about the provision of a<br>stimulating environment for<br>children within the family<br>e.g. age appropriate | Children within the<br>family rarely have<br>access to age<br>appropriate toys<br>and/or activities.     | Children within the<br>family rarely have<br>access to age<br>appropriate toys<br>and/or activities. By                               | The home environment<br>is stimulating, although<br>they have limited<br>access to age<br>appropriate toys                                                             | Parents provide<br>promote a stimulating<br>environment for all<br>children                                                                                     | Selected for questions<br>where the indicated<br>worries were never<br>present. |

|                           | High                    | Medium                 | Low                     | Working Well           | Not an issue           |
|---------------------------|-------------------------|------------------------|-------------------------|------------------------|------------------------|
| toys/activities?          | Parents fail to provide | rarely we mean less    |                         |                        |                        |
|                           | stimulating             | than once per week     |                         |                        |                        |
|                           | environment             |                        |                         |                        |                        |
| 13. Are there any worries | Significant hygiene     | Escalating issues      | Emerging issues related | There are no concerns  | Selected for questions |
| about personal hygiene?   | issues leading to       | related to personal    | to personal hygiene, no | about personal hygiene | where the indicated    |
|                           | negative impacts on     | hygiene, negative      | significant impact on   |                        | worries were never     |
|                           | individual and home     | impacts starting to    | individual or family    |                        | present.               |
|                           | environment             | emerge                 |                         |                        |                        |
| 14. Are there any worries | The child's health and  | There is a significant | Low level housing       | There is a stable and  | Selected for questions |
| that the                  | wellbeing is            | lack of hygiene and    | needs that could        | safe home              | where the indicated    |
| housing/environment       | significantly impacted  | appropriate            | impact the child's      | environment with good  | worries were never     |
| impacts the child's       | by the housing          | accommodation to       | health and wellbeing    | hygiene and            | present.               |
| wellbeing?                | environment             | meet the needs of the  |                         | appropriate furniture  |                        |
|                           |                         | children               |                         |                        |                        |

Health and Wellbeing - 'Have improved mental and physical health....'

|                                                                                                    | High                   | Medium                | Low                      | Working Well             | Not an issue           |
|----------------------------------------------------------------------------------------------------|------------------------|-----------------------|--------------------------|--------------------------|------------------------|
| 15. Are there any worries                                                                                                    | Where there is a child | Several conduct       | A child in the family    | There are no children in | Selected for questions |
| about any children with a                                                                                                    | with extreme           | problems and causes   | with a diagnosed         | the family with a        | where the indicated    |
| conduct disorder in the                                                                                                    | behaviour issues;      | moderate harm to      | disorder that is being   | conduct disorder         | worries were never     |
| family?                                                                                                    | causes considerable    | others                | well managed             |                          | present.               |
| <b>Note:</b> Conduct disorder<br>includes; Physical cruelty,<br>destructiveness, lying and<br>stealing, truancy and running<br>away from home | harm to others         |                       |                          |                          |                        |
| 16. Are there any worries                                                                                                    | Refuse to engage with  | Inconsistent          | Engage with health       | The family are engaged   | Selected for questions |
| about engagement with                                                                                                    | health professionals   | engagement with       | professionals but        | with health              | where the indicated    |
| health professionals?                                                                                                    |                        | health professionals, | limited action on advice | professionals            | worries were never     |

|                                                                                                    | High                                                                                                    | Medium                                                                                                    | Low                                                                                                    | Working Well                                                  | Not an issue                                                                    |
|----------------------------------------------------------------------------------------------------|----------------------------------------------------------------------------------------------------|----------------------------------------------------------------------------------------------------|----------------------------------------------------------------------------------------------------|---------------------------------------------------------------|---------------------------------------------------------------------------------|
|                                                                                                    |                                                                                                    | no action on advice                                                                                                    |                                                                                                    |                                                               | present.                                                                        |
| 17. Are there any worries<br>about drugs, substance or<br>alcohol misuse by any of the<br>child/ren in the family?                                                                                                    | Dependent drug or<br>alcohol user –<br>psychological<br>dependence, difficulty<br>controlling its use<br>despite negative<br>consequences | Any use of drugs or<br>alcohol should be<br>considered harmful.<br>The assessment should<br>take the age of the<br>child into account | No obvious sign of<br>alcohol or drug use                                                                                       | There are no concerns<br>about drug, alcohol<br>use/misuse    | Selected for questions<br>where the indicated<br>worries were never<br>present. |
| <ul> <li>18. Are there any worries<br/>about drugs, substance or<br/>alcohol misuse by any adult<br/>in the family?</li> <li>Note: Record detail<br/>appertaining to individual<br/>family members in the<br/>assessment and review<br/>pages of Holistix</li> </ul> | Dependent drug or<br>alcohol user –<br>psychological<br>dependence, difficulty<br>controlling its use<br>despite negative<br>consequences | 'Harmful drug use' –<br>pattern of drug use, or<br>regular drinking which<br>is causing damage to<br>physical or mental<br>health     | 'Hazardous drug use' –<br>no specific disorder but<br>involved in recreational<br>drug taking or limited<br>alcohol consumption | There are no concerns<br>about drug, alcohol<br>use/misuse    | Selected for questions<br>where the indicated<br>worries were never<br>present. |
| <ul> <li>19. Are there any mental health and wellbeing worries affecting any child/ren in the family?</li> <li>Note: Record detail appertaining to individual family members in the assessment and review pages of Holistix</li> </ul>                               | Serious and enduring<br>mental health issues                                                                                              | Significant emotional<br>experiences such as<br>depression, anxiety or<br>panic attacks                                               | Low levels of concern<br>in relation to mental<br>health, such as short<br>term depression, low<br>level anxiety                | There are no concerns<br>about mental health<br>and wellbeing | Selected for questions<br>where the indicated<br>worries were never<br>present. |
| 20. Are there any mental<br>health and wellbeing<br>worries affecting any adult                                                                                                    | Serious and enduring mental health issues                                                                                                 | Significant emotional<br>experiences such as<br>depression, anxiety or                                                                | Low levels of concern<br>in relation to mental<br>health, such as short                                                         | There are no concerns<br>about mental health<br>and wellbeing | Selected for questions<br>where the indicated<br>worries were never             |

|                                                                                                    | High                                                                                                    | Medium                                                                                                    | Low                                                                                                    | Working Well                                                                                            | Not an issue                                                                    |
|----------------------------------------------------------------------------------------------------|----------------------------------------------------------------------------------------------------|----------------------------------------------------------------------------------------------------|----------------------------------------------------------------------------------------------------|----------------------------------------------------------------------------------------------------|---------------------------------------------------------------------------------|
| in the family?<br>Note: Record detail<br>appertaining to individual<br>family members in the<br>assessment and review<br>pages of Holistix |                                                                                                    | panic attacks                                                                                                    | term depression, low<br>level anxiety                                                                                         |                                                                                                    | present.                                                                        |
| 21. Are there any worries<br>about chronic health<br>condition/ disability?                                                                | Family member's<br>chronic health<br>condition/disability<br>impacting negatively on<br>other members of the<br>family | Escalating concerns<br>regarding family<br>member with chronic<br>health condition<br>/disability                                   | Family member has a<br>chronic health<br>condition /disability<br>which is managed but<br>has the potential to<br>deteriorate | There are no concerns<br>about chronic health<br>condition disability                                   | Selected for questions<br>where the indicated<br>worries were never<br>present. |
| 22. Are there any worries<br>about children meeting<br>speech, language and<br>communication milestones?                                   | Child has profound and<br>multiple speech,<br>language and<br>communication<br>difficulties                            | Child appears to be<br>significantly delayed in<br>meeting speech,<br>language and<br>communication<br>milestones                   | Child appears to be<br>delayed in meeting<br>speech, language and<br>communication<br>milestones                              | There are no concerns<br>about children meeting<br>speech, language, and<br>communication<br>milestones | Selected for questions<br>where the indicated<br>worries were never<br>present. |
| 23. Are there any worries<br>about children meeting<br>physical child development<br>milestones?                                           | Child has profound<br>development<br>difficulties, which can<br>be physical, emotional,<br>social or cognitive         | Child is significantly<br>delayed in meeting<br>development<br>milestones                                                           | Child appears to be<br>delayed in meeting<br>development<br>milestones                                                        | There are no concerns<br>about meeting child<br>development<br>milestones                               | Selected for questions<br>where the indicated<br>worries were never<br>present. |
| 24. Are there any worries<br>about a new mother in<br>respect of their mental or<br>physical health?                                       | There is serious risk of<br>harm to one or more<br>children within the<br>family                                       | Undiagnosed condition<br>such as stress, anxiety<br>and post-natal<br>depression where there<br>are no support<br>networks in place | Issues are well<br>managed with a plan in<br>place                                                                            | There are no concerns<br>about the new<br>mother's mental or<br>physical health                         | Selected for questions<br>where the indicated<br>worries were never<br>present. |

Community Life - 'Be part of and contribute to the local community....'

|                                                                                                    | High                                                                                                    | Medium                                                                                                    | Low                                                                                                    | Working Well                                                                                              | Not an issue                                                                    |
|----------------------------------------------------------------------------------------------------|----------------------------------------------------------------------------------------------------|----------------------------------------------------------------------------------------------------|----------------------------------------------------------------------------------------------------|----------------------------------------------------------------------------------------------------|---------------------------------------------------------------------------------|
| 25. Are there any worries<br>about child/ren engagement<br>in positive activities outside<br>the home?                                 | Children in the family<br>have no engagement in<br>positive activities<br>outside the home                                             | Children have limited<br>access to outside<br>activities or engage<br>infrequently                                                                                                    | Children are able and<br>do engage in activities<br>outside the home                                                                       | There are no concerns<br>about a children's<br>engagement with<br>positive activities<br>outside the home | Selected for questions<br>where the indicated<br>worries were never<br>present. |
| 26. Are there any worries<br>about children's<br>relationships with peers?                                                             | Unable to sustain peer relationships                                                                                                   | Inappropriate peer<br>group                                                                                                    | Some difficulties<br>developing and<br>maintaining peer<br>relationships                                                                   | There are no<br>identifiable concerns                                                                     | Selected for questions<br>where the indicated<br>worries were never<br>present. |
| 27. Are there any worries<br>about offending by any<br>family member?                                                                  | Has criminal<br>convictions/has<br>received a custodial or<br>community sentence in<br>the last year /is under<br>Probation Services   | Has received final<br>warnings/referral<br>order/ received a<br>caution                                                                                                    | Is known to the<br>police/received a<br>reprimand                                                                                          | No concerns about<br>offending by any<br>member of the family                                             | Selected for questions<br>where the indicated<br>worries were never<br>present. |
| 28. Are there any worries<br>about anti-social behaviour<br>(ASB) by any family<br>member?                                             | Engaged in anti-social<br>behaviour which has<br>resulted in formal<br>actions being taken i.e.<br>court related<br>orders/convictions | Engaged in anti-social<br>behaviour which has<br>resulted in direct<br>intervention from ASB<br>Team. May have<br>received a warning but<br>no conviction. Is at risk<br>of formal action | Is engaged in anti-social<br>behaviour but no<br>formal actions have<br>been made. May be<br>being monitored by or<br>is known to ASB Team | No concerns about ASB<br>by any family member                                                             | Selected for questions<br>where the indicated<br>worries were never<br>present. |
| 29. Are there any worries<br>about family/individual<br>participating in racial or<br>other discriminatory<br>harassment/intimidation? | Family experiencing<br>racial abuse or<br>intimidation on a<br>regular basis                                                           | The family have<br>experienced some form<br>of racial abuse or<br>harassment                                                                                                    | No obvious signs of racial intimidation or harassment                                                                                      | No concerns about<br>racial intimidation or<br>harassment                                                 | Selected for questions<br>where the indicated<br>worries were never<br>present. |

|                                                                                                    | High                                                                                                    | Medium                                                                      | Low                                                                                                    | Working Well                                                               | Not an issue                                                                    |
|----------------------------------------------------------------------------------------------------|----------------------------------------------------------------------------------------------------|-----------------------------------------------------------------------------|----------------------------------------------------------------------------------------------------|----------------------------------------------------------------------------|---------------------------------------------------------------------------------|
| Note: This includes groups or<br>individuals making threats,<br>verbal. Family/individual<br>involved in or victim of racial<br>harassment/intimidation<br>abuse, bullying, following<br>people, pestering people,<br>voyeurism, sending<br>nasty/offensive letters,<br>obscene/nuisance phone<br>calls, menacing gestures                                                                                                    |                                                                                                    |                                                                             |                                                                                                    |                                                                            |                                                                                 |
| 30. Are there any worries<br>about being subject to other<br>intimidation/harassment?<br>Note: This can be on the<br>grounds of sexual<br>orientation, gender, religion,<br>disability, age. This includes<br>groups or individuals making<br>threats, Selected for<br>questions where the<br>indicated worries were never<br>present. verbal abuse,<br>bullying, following people,<br>pestering people, voyeurism,<br>sending nasty/offensive<br>letters, obscene/nuisance<br>phone calls, menacing<br>gestures | Individual(s) involved in<br>or victim of<br>harassment. As a<br>consequence<br>[something that<br>impacts on day to day<br>living] | Individual involved in<br>or victim of other<br>harassment/intimidatio<br>n | Some family members<br>are exhibiting<br>behaviour which could<br>be interpreted as<br>intimidation/harassme<br>nt | Family not experiencing<br>or involved in<br>intimidation or<br>harassment | Selected for questions<br>where the indicated<br>worries were never<br>present. |

Domestic Violence or Abuse - 'Be safe and secure....'

|                           | High                   | Medium                | Low                   | Working Well             | Not an issue           |
|---------------------------|------------------------|-----------------------|-----------------------|--------------------------|------------------------|
| 31. Are there any worries | Evidence of family     | Frequent verbal       | Some evidence of      | There are no worries     | Selected for questions |
| about family violence or  | violence/abusive       | arguments triggering  | verbal arguments with | about family violence    | where the indicated    |
| abusive behaviour (this   | behaviour              | unpredicted behaviour | the potential to      | or abusive behaviour.    | worries were never     |
| could be between any      |                        |                       | escalate              | All family members are   | present.               |
| members of the family)?   |                        |                       |                       | able to manage feelings  |                        |
|                           |                        |                       |                       | of anger and frustration |                        |
|                           |                        |                       |                       | without being violent    |                        |
|                           |                        |                       |                       | or abusive to each       |                        |
|                           |                        |                       |                       | other                    |                        |
| 32. Are there any worries | One or more            | One or more family    | Some concern about    | There are no concerns    | Selected for questions |
| about personal safety for | individual's behaviour | members are clearly   | one or more family    | about personal safety    | where the indicated    |
| one or more of the family | or actions place       | unable to identify    | member's ability to   | for any member of the    | worries were never     |
| members?                  | themselves in          | danger                | identify danger       | family                   | present.               |
|                           | situations where they  |                       |                       |                          |                        |
|                           | are physically and/or  |                       |                       |                          |                        |
|                           | sexually vulnerable    |                       |                       |                          |                        |
|                           |                        |                       |                       |                          |                        |

#### Social & Financial Independence - 'Have the skills to increase their independence and fulfil their ambitions....'

|                                   | High                      | Medium                     | Low                     | Working Well               | Not an issue           |
|-----------------------------------|---------------------------|----------------------------|-------------------------|----------------------------|------------------------|
| 33. Are there any worries         | No eligible adults in the | One or more eligible       | No eligible adult       | All eligible adults in the | Selected for questions |
| about employment/                 | family are currently in   | adults unemployed for      | member of the family    | family are in full or part | where the indicated    |
| worklessness within the           | full or part time         | 6 months or more and       | unemployed for more     | time employment            | worries were never     |
| family?                           | employment and one        | claiming Universal         | than 6 months or        |                            | present.               |
|                                   | or more are claiming      | Credit or child at risk of | claiming Universal      |                            |                        |
|                                   | Universal Credit          | becoming NEET              | Credit                  |                            |                        |
| 34. Are there any worries         | Where court orders are    | Where the issues of        | Family receiving        | The family are             | Selected for questions |
| about family debt? (This          | being sought to           | debt are been ignored      | professional support to | financially secure         | where the indicated    |
| may include rent arrears,         | reprocess goods or        | by the family and/or       | manage debt             |                            | worries were never     |
| credit card bills, utility bills) | accommodation             | first stage of             |                         |                            | present.               |
|                                   |                           | repossession are           |                         |                            |                        |

|                                                                                                    | High                                                                                                    | Medium                                                                                                    | Low                                                                                                    | Working Well                                                                                                    | Not an issue                                                                    |
|----------------------------------------------------------------------------------------------------|----------------------------------------------------------------------------------------------------|----------------------------------------------------------------------------------------------------|----------------------------------------------------------------------------------------------------|----------------------------------------------------------------------------------------------------|---------------------------------------------------------------------------------|
|                                                                                                    |                                                                                                    | intended                                                                                                    |                                                                                                    |                                                                                                    |                                                                                 |
| 35. Are there any worries<br>about financial exclusion?                                                  | There is a reliance on<br>alternative forms of<br>credit such as Doorstep<br>Lenders and Pawn<br>Brokers                                                                                                    | Low income family with<br>limited access to<br>recognised forms of<br>credit                                  | Family able to access<br>appropriate financial<br>support                                                                                          | The family are financially secure                                                                                                    | Selected for questions<br>where the indicated<br>worries were never<br>present. |
| 36. Are there any worries<br>about housing?<br>Note: Includes Tenure,<br>Overcrowding etc.               | Living in a<br>hostel/B&B/homeless/l<br>iving with<br>friends/relatives. Or,<br>Home environment<br>(e.g. space & physical<br>conditions such as<br>damp, heating, poor<br>state of repair) having a<br>negative impact on<br>health & wellbeing of<br>family membars | Struggling to meet<br>payments/may lose<br>tenancy/under threat<br>of losing their home<br>from debt/ASB etc. | In temporary<br>accommodation/<br>frequent house<br>moves/short-term<br>tenancy. Mild concerns<br>about space, tidiness<br>and/or state of repairs | The family are living in<br>secure and adequate<br>accommodation which<br>is kept in a clean and<br>reasonably tidy<br>condition that meets<br>their needs | Selected for questions<br>where the indicated<br>worries were never<br>present. |
| 37. Are there any worries<br>about a young person who<br>is not in employment,<br>education or training? | Young people resistant<br>and not engaging with<br>NEET services                                                                                                    | Emerging pattern of<br>disengagement from<br>NEET services                                                    | There is an emerging<br>risk that the young<br>person may not engage<br>in education,<br>employment or training<br>after the age of 16             | The young person is in education, employment or training                                                                                                   | Selected for questions<br>where the indicated<br>worries were never<br>present. |